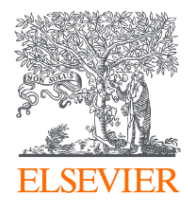

### Подбор журнала в Scopus для своей будущей публикации. Профили авторов в Scopus и их корректировка

г. Владивосток Март 2019

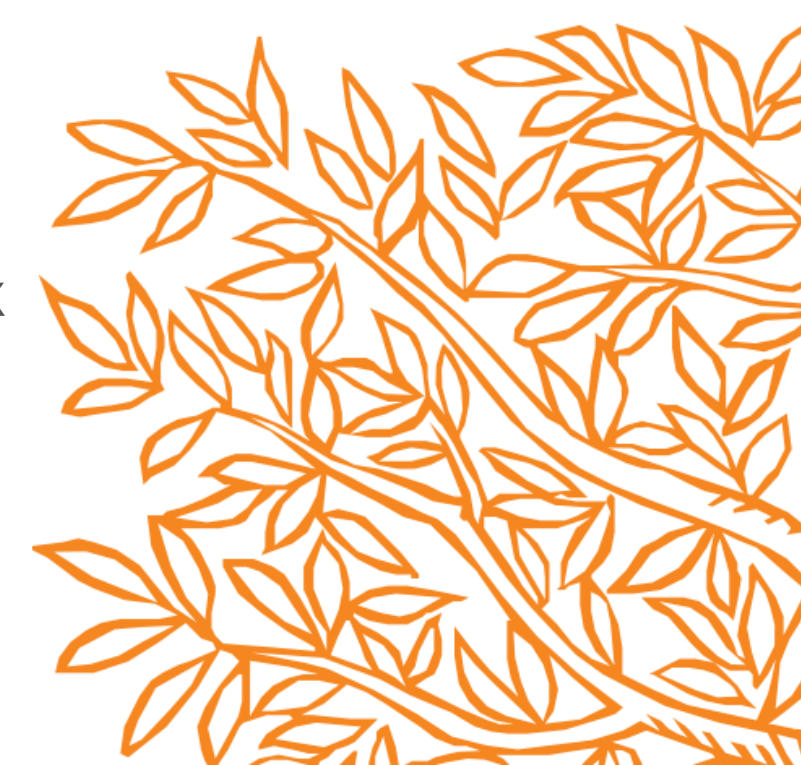

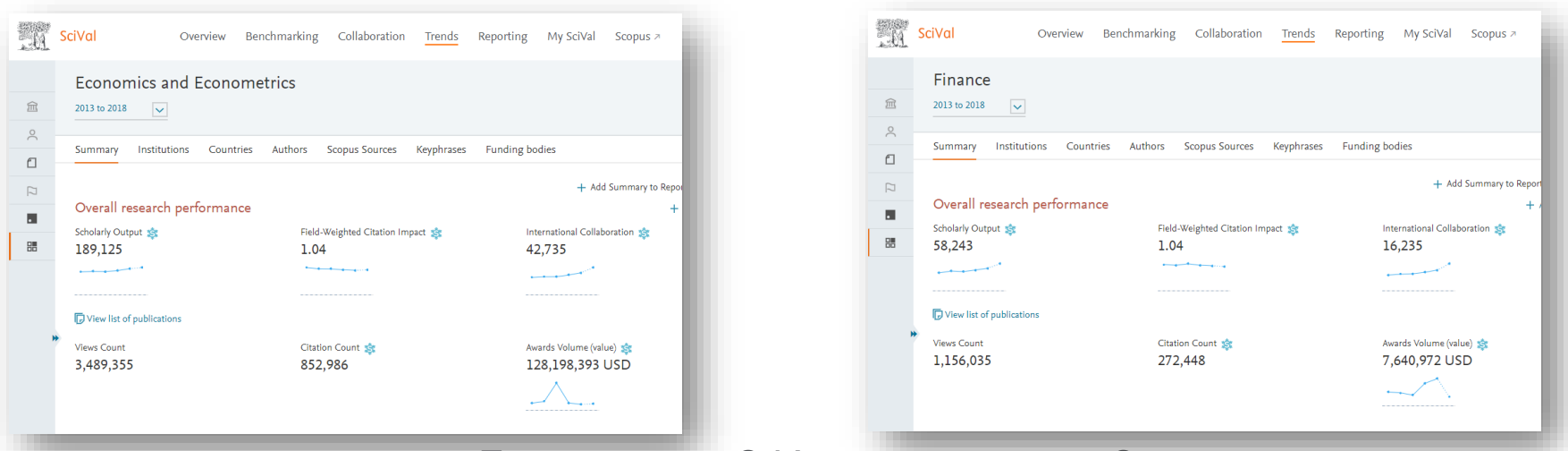

### Где здесь вы? И куда двигаться?

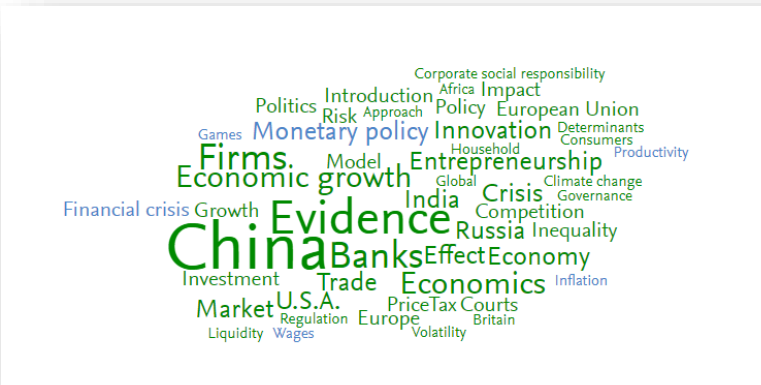

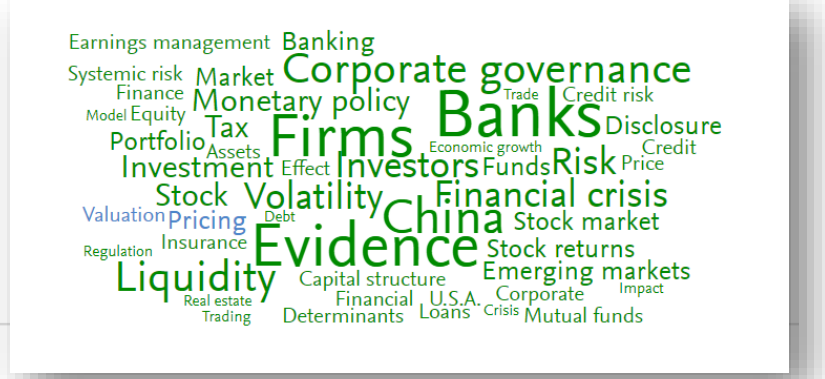

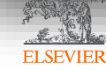

# Выбор журнала

- Попросите помощи у вашего руководителя или коллег
  - Обычно, руководитель является также и соавтором и разделяет ответственность за вашу работу
- Проведите поиск по базам данных научной информации
  - ScienceDirect, <u>Scopus</u>
- НЕЛЬЗЯ подавать работу в несколько журналов одновременно
- Работы, перечисленные в вашей библиографии, сориентируют вас в выборе журнала

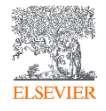

### **SCOPUS**

### ИНДЕКСАЦИЯ ЖУРНАЛОВ

23,000+ академических журналов 5,000+ издательств из 105 стран 200,000+ книг и книжных серий 25+ млн. патентных записей Метрики журналов: SNIP: The Source-Normalized Impact per Paper SJR: The SCImago Journal Rank CiteScore

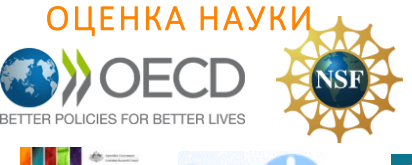

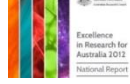

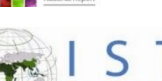

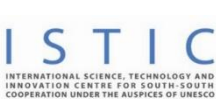

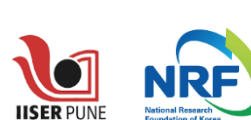

search Excellence Framev

erc

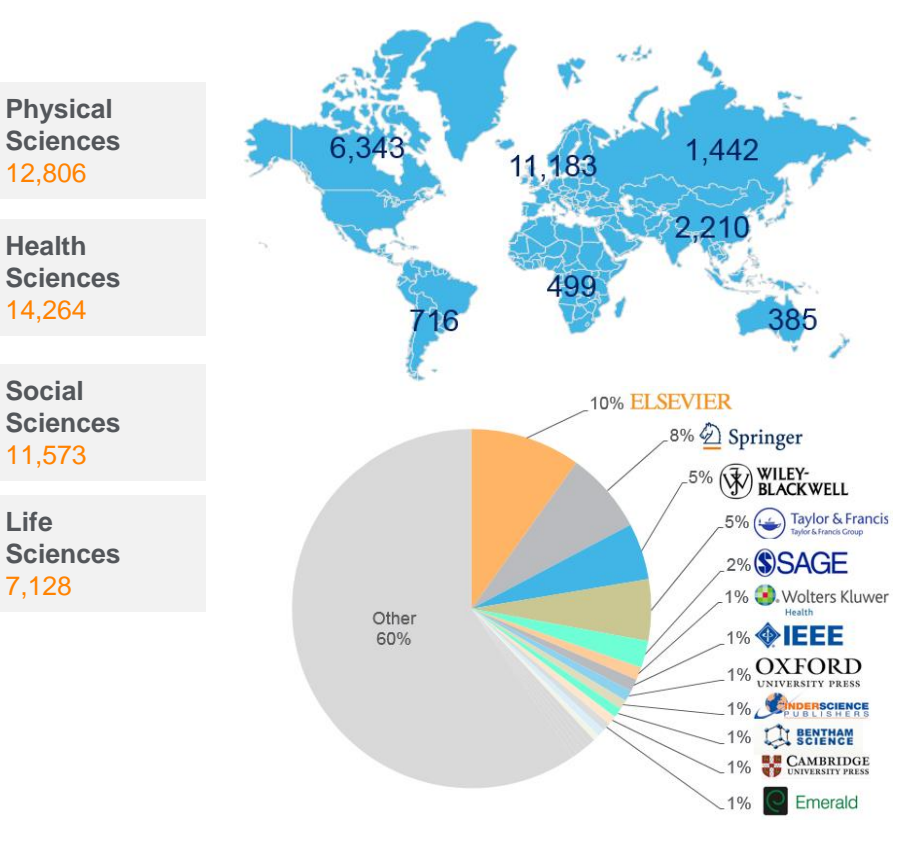

### АКАДЕМИЧЕСКИЕ РЕЙТИНГИ

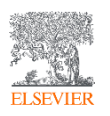

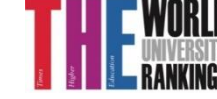

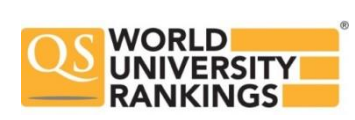

Life

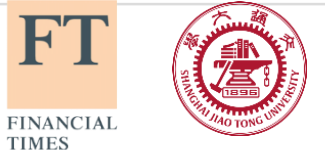

H″ I

TIMES

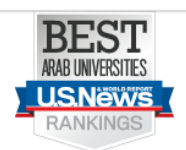

## Независимая экспертная оценка содержимого Scopus

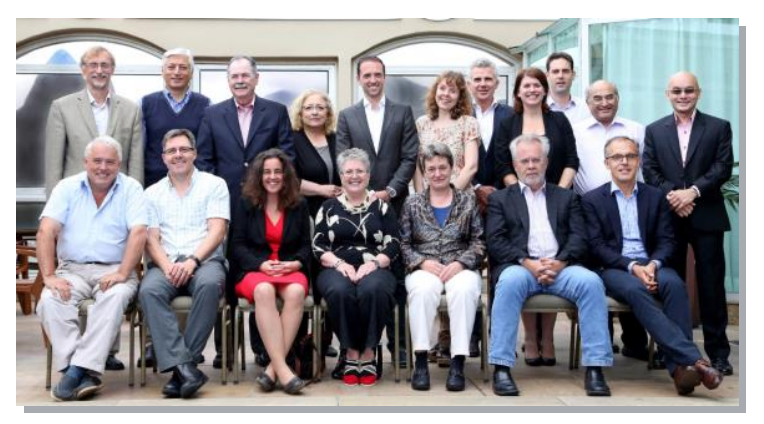

- Издания отбираются независимым Content Selection & Advisory Board (CSAB)
- В основе CSAB экспертиза в отдельной предметной области; многие члены Совета – бывшие редакторы

### Фокус на качество через отбор содержаниям независимым СЅАВ для:

- Обеспечения точных и релевантных результатов поиска для пользователей
- Отсутствие некачественных данных
- Поддержка статуса авторитетной базы данных, «отражающей верные данные» и доверия пользователей

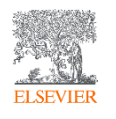

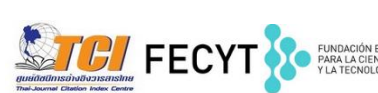

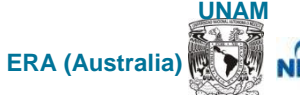

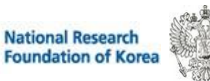

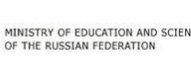

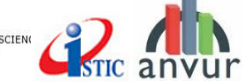

# Поиск журнала по Scopus

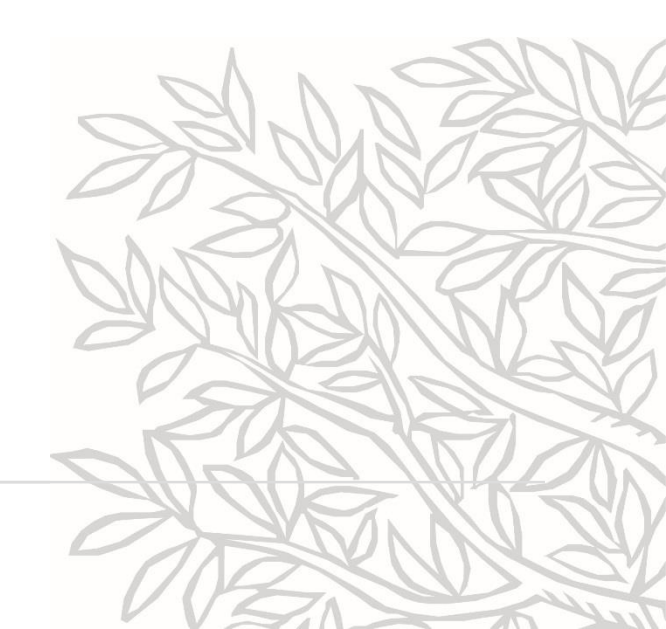

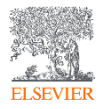

### 3 способа подбора журнала в Scopus

1) По названию журнала и анализу журналов, входящих в ту же предметную подобласть

2) Проведение поиска по теме исследования и анализ найденных источников публикаций и их сравнение

3) Анализ источников публикаций авторов моего вуза и анализ цитирующих их документов

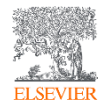

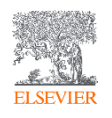

# По названию журнала и анализу журналов, входящих в ту же предметную подобласть

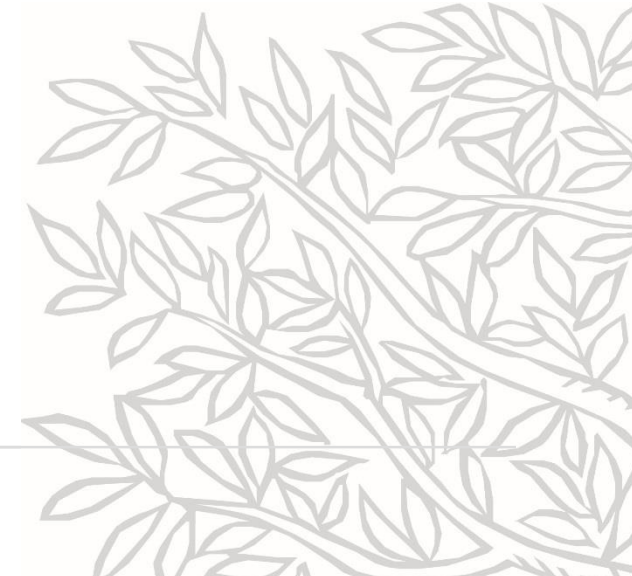

# Как узнать, индексируется ли журнал в Scopus?

- На сайте Elsevier.com, Elsevier.ru в открытом доступе в XLS
- На сайте Scopus.com, раздел источники, доступно без подписки

| ÷ 🗦 C 🗎 Secu                       | re   https://w       | ww.scopus.com/sear | rch/form.uri?display=basic |               |               | ର୍ଦ    | ≧ ☆  |
|------------------------------------|----------------------|--------------------|----------------------------|---------------|---------------|--------|------|
| Scopus                             |                      | Πα                 | риск Источники Опове       | щения Списки  | Помощь 🗸      | SciVa  | ปก เ |
| Поиск д                            | окуме                | ента               |                            |               |               |        |      |
| Документы                          | Авторы               | Организации        | Расширенный поиск          |               |               |        |      |
| Поиск<br><sub>Например,</sub> "Cog | nitive architectures | " AND robots       |                            | Название стат | ъи, краткое о | писан. | ~    |

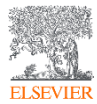

### Новая страница источников Scopus в открытом доступе

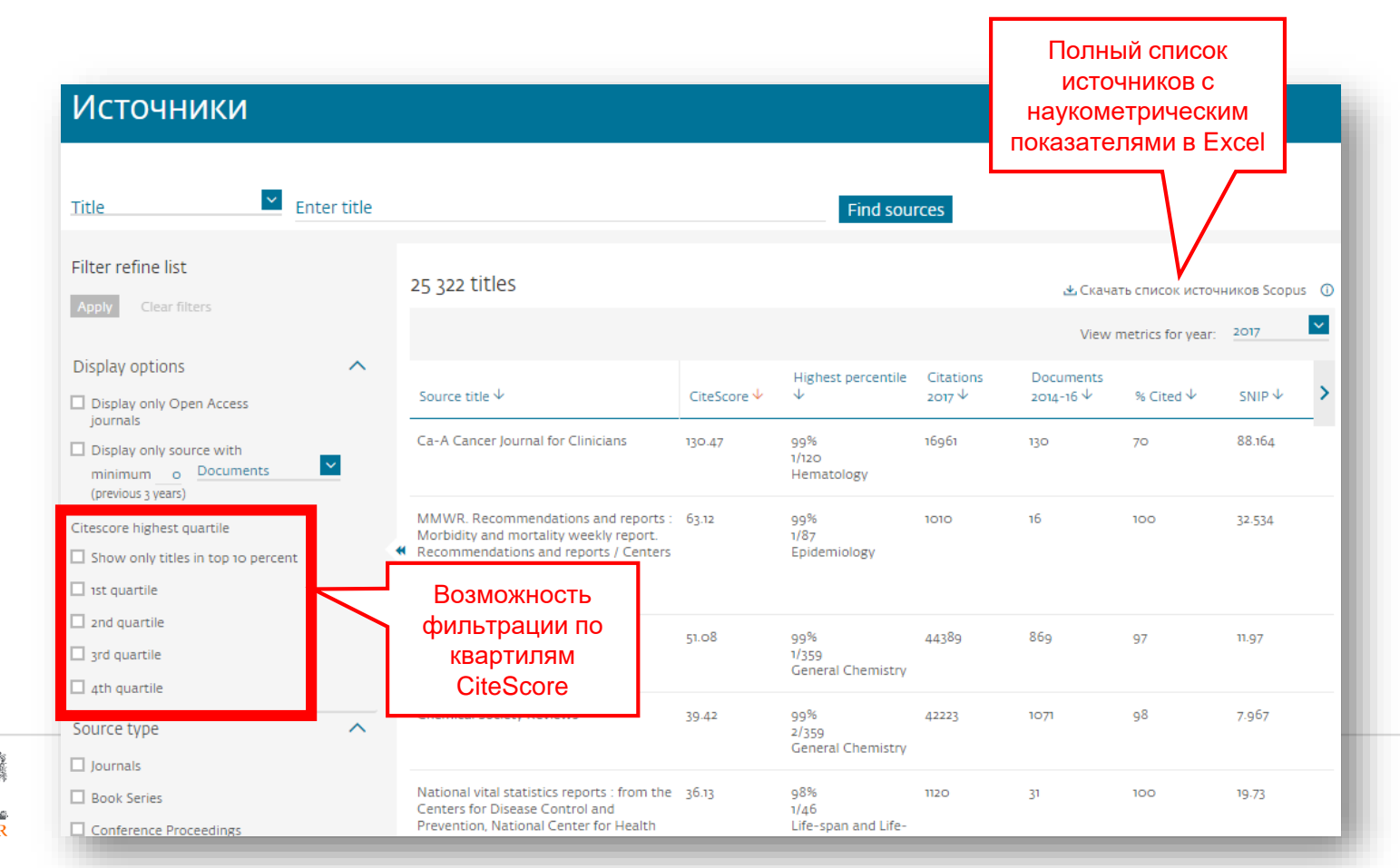

ELSEVIE

### Поиск источника на <u>www.scopus.com</u> в открытом

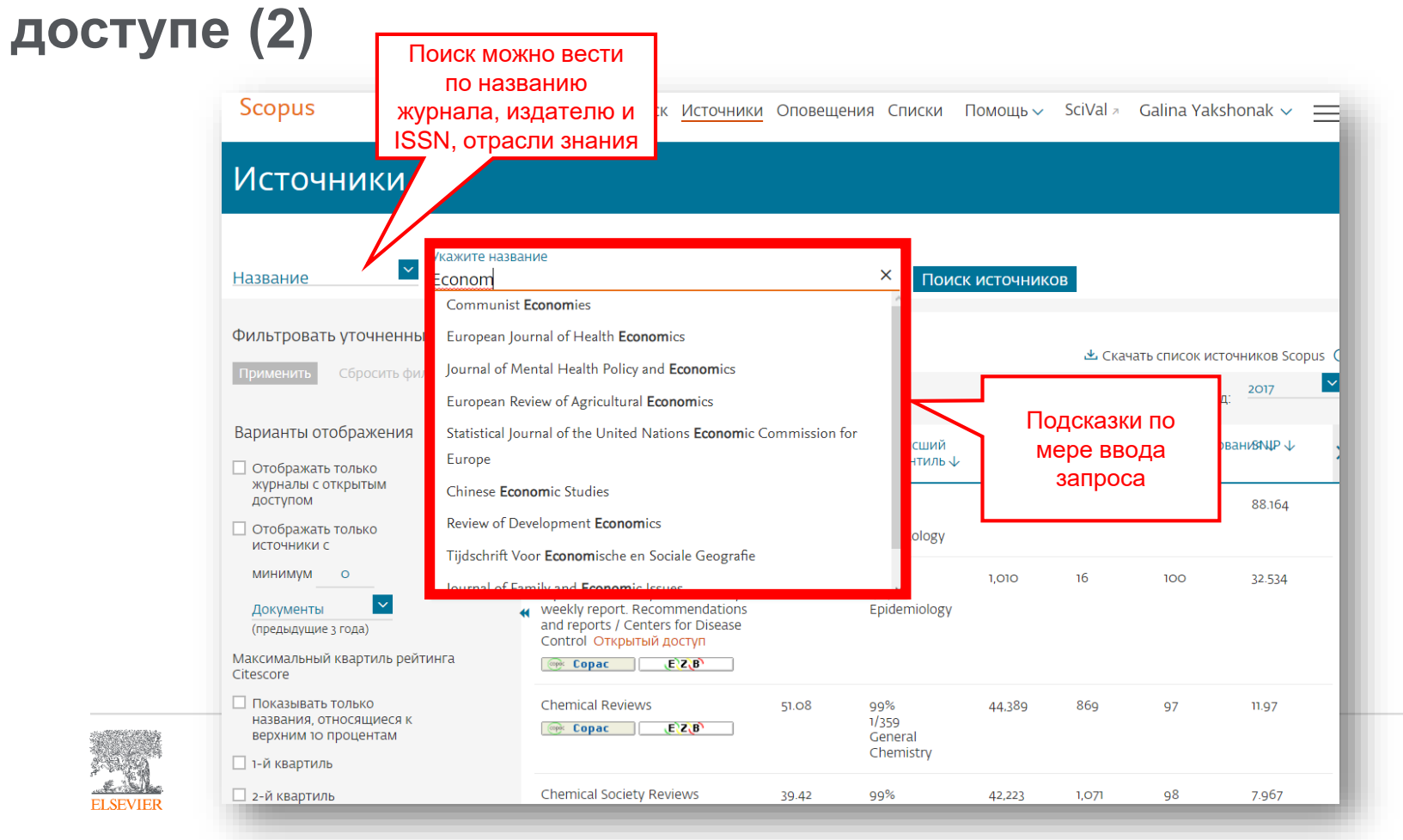

## Результат поиска и выбора

| Ie<br>pmics x                                |                                                                                                 | Поиск                                                                                                    |                                                                                                    |                                                                                                    |                                                                                                    |                                                                                                    |
|----------------------------------------------|-------------------------------------------------------------------------------------------------|----------------------------------------------------------------------------------------------------|----------------------------------------------------------------------------------------------------|----------------------------------------------------------------------------------------------------|----------------------------------------------------------------------------------------------------|----------------------------------------------------------------------------------------------------|
| Ie<br>pmics ×                                |                                                                                                 | Поиск                                                                                                    |                                                                                                    |                                                                                                    |                                                                                                    |                                                                                                    |
| omics ×                                      |                                                                                                 | rioriere                                                                                                    | источнико                                                                                                    | в                                                                                                    |                                                                                                    |                                                                                                    |
|                                              |                                                                                                 |                                                                                                    |                                                                                                    |                                                                                                    |                                                                                                    |                                                                                                    |
| ультат: 1                                    |                                                                                                 |                                                                                                    |                                                                                                    | 😃 Скачать                                                                                                    | список источ                                                                                                    | ников Scopus                                                                                                    |
|                                              |                                                                                                 |                                                                                                    | Посм                                                                                                    | отреть параме                                                                                                    | етры за год:                                                                                                    | 2017                                                                                                    |
| зание источника $\psi$                       | CiteScore 🗸                                                                                     | Наивысший<br>процентиль 🗸                                                                                                    | Цитирован<br>2017 ↓                                                                                                    | ияДокументы<br>2014-16 ↓                                                                                                    | % цитирова                                                                                                    | ан <b>⊗м\₽</b> ↓                                                                                                    |
| nal of Advanced Research in<br>and Economics | 0.39                                                                                            | 43%<br>295/529<br>Law                                                                                                    | 120                                                                                                    | 307                                                                                                    | 18                                                                                                    | 0.928                                                                                                    |
| Верх страницы                                |                                                                                                 |                                                                                                    |                                                                                                    |                                                                                                    |                                                                                                    |                                                                                                    |
|                                              |                                                                                                 |                                                                                                    |                                                                                                    |                                                                                                    |                                                                                                    |                                                                                                    |
|                                              |                                                                                                 |                                                                                                    |                                                                                                    |                                                                                                    |                                                                                                    |                                                                                                    |
|                                              | УЛЬТАТ: 1<br>Вание источника ↓<br>nal of Advanced Research in<br>and Economics<br>СорасE`2_(В`) | УЛЬТАТ: 1<br>вание источника ↓ CiteScore ↓<br>nal of Advanced Research in<br>and Economics<br>Copac (E)2(B)<br>Верх страницы | YЛЬТАТ: 1<br>Вание источника ↓ CiteScore ↓ Наивысший<br>процентиль ↓<br>nal of Advanced Research in<br>and Economics<br>Copac (E) 2(B)<br>Верх страницы | YЛЬТАТ: 1<br>Вание источника ↓ CiteScore ↓ Наивысший Цитирован<br>nal of Advanced Research in<br>and Economics<br>Copac 295/529<br>Law 120<br>Верх страницы | УЛЬТАТ: 1       ▲ Скачать         Посмотреть парами         вание источника ↓         CiteScore ↓       Наивысший       ЦитированияДокументы         nal of Advanced Research in<br>and Economics       0.39       43%<br>295/529       120       307         верх страницы       Верх страницы       Верх страницы       120       307 | УЛЬТАТ: 1       ▲ Скачать список источника         Посмотреть параметры за год:         Вание источника ↓         CiteScore ↓       Наивысший       ЦитированияДокументы       % цитиров         nal of Advanced Research in stand Economics       0.39       43%       120       307       18         верх страницы       верх страницы       верх страницы       Верх страницы       Верх |

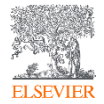

## Страница журнала с метриками

| Scopus                                                                                                    | Поиск <u>Источники</u> Оповещения Списк                    | и Помощь 🗸                            | 🖌 SciVal 🚈 Galina Yaksh                          | onak 🗸 🚞          |
|----------------------------------------------------------------------------------------------------|------------------------------------------------------------|---------------------------------------|--------------------------------------------------|-------------------|
| Сведения об источнике                                                                                              |                                                            |                                       | Отзыв 🗲 Сран                                     | внить источники 🗲 |
| Journal of Advanced Research in La                                                                                 | w and Economics                                            |                                       | Перейти на сайт показате.<br>?Scopus             | лей журналов      |
| Годы охвата Scopus: от 2011 до 2017<br>Издатель: ASERS Publishing<br>ISSN: 2068-696X                               |                                                            |                                       | CiteScore 2017<br>0.39                           | 0                 |
| Отрасль знаний: (social Sciences: Law) (Economics, Economet<br>Просмотреть все документы > Настроить оповещение о, | rics and Finance: Economics and Econometrics)              | Больше >                              | SJR 2017<br>0.144                                | Ū                 |
|                                                                                                    | Проверьте свех                                             | кие                                   | SNIP 2017<br>0.928                               | 0                 |
| CiteScore CiteScore рейтинг и тренды Содерж                                                                        | номера журна                                               | ла                                    |                                                  |                   |
| CiteScore 2017                                                                                                    | Вычислено с использованием данных из <u>зо April, 2018</u> | Рейтинг                               | CiteScore 🛈                                      |                   |
| ጳ Количество цитирований                                                                                           | Питат: 120 Х                                               | Категория                             | Рейтин                                           | нг Процентиль     |
| 0.39 = 2017 =<br>ФОЗОР = 2016° = 2016°                                                                             | 307 документов >                                           | Social Science                        | rs<br>#295/52                                    | 29 — 43-й         |
| * Показатель CiteScore включает все доступные типы документов<br>Просмотр мет                                      | одики CiteScore 〉 Часто задаваемые вопросы о CiteScore 〉   | Economics, Ec<br>Finance<br>Economics | conometrics and<br>#432/56<br>s and Econometrics | 523-й             |

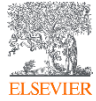

### Пример журнала, индексация которого прекращена

| Scopus                                                                      | ;                                                                                                    | Поиск <mark>Источники</mark> Оповещения Списки Помощь 🗸 🤅                                                                                                    |
|-----------------------------------------------------------------------------|----------------------------------------------------------------------------------------------------|----------------------------------------------------------------------------------------------------|
| Свед                                                                        | ения об источнике                                                                                                    | e                                                                                                    |
| Medit<br>Голы охи<br>(охват в<br>Издател<br>ISSN: 20<br>Отрасль<br>Больше > | erranean Journal of Social<br>аата Scopus: 2010 от 2012 до 2015<br>Scopus прекращен)<br>Б. MCSEK-Mediterranean Center of S<br>039-9340 E-ISSN: 2039-2117<br>ЗНАНИЙ: (Arts and Humanities: General Arts and<br>(Economics, Econometrics and Finance<br>реть все документы) Настроить оповещ | I Sciences<br>Social and Educational research<br>d Humanities<br>e: General Economics, Econometrics and Finance) (Social Sciences: General Social Sciences)<br>цение о документе Journal Homepage Сорас (ЕЗС) |
| Содержа                                                                     | ание Scopus                                                                                                    |                                                                                                    |
| Год                                                                         | Опубликованные документы                                                                                                    | Действия                                                                                                    |
| 2015                                                                        | 1,743 документы                                                                                                    | Просмотреть обзор цитирования >                                                                                                    |
| 2014                                                                        | 2,409 документы                                                                                                    | Просмотреть обзор цитирования >                                                                                                    |
| 2013                                                                        | 1,001 документы                                                                                                    | Просмотреть обзор цитирования >                                                                                                    |
| 2012                                                                        | 257 ДОКУМЕНТЫ                                                                                                    | Просмотреть обзор цитирования >                                                                                                    |

ELSEVIER

### Рейтинг журнала в предметной подобласти

|                                                                       |                                                                                                    |                                                                                                    |                                                                                                    |                                                                | Перейти на сайт по              | казателей журналов !                                                 |
|-----------------------------------------------------------------------|----------------------------------------------------------------------------------------------------|----------------------------------------------------------------------------------------------------|----------------------------------------------------------------------------------------------------|----------------------------------------------------------------|---------------------------------|----------------------------------------------------------------------|
| <b>јОЦГПАЈ ОТ</b><br>Годы охвата Sc<br>Издатель: ASE<br>ISSN: 2068-69 | Advanced Research in Law and EC<br>copus: ot 2011 do 2017<br>ERS Publishing<br>16X                                                                                                    | onomics                                                                                                   |                                                                                                    |                                                                | CiteScore 2017<br>O.39          |                                                                      |
| Отрасль знани<br>Просмотреть все                                      | Й:         (Social Sciences: Law)         (Economics, Econometrics and Finance: Economics, Econometrics and Finance: Economics, Econometrics and Finance: Econometrics and Finance: Econ | onomics and Econometrics)<br>urnal Homepage 🛛 🞯 🖸                                                         | opac (E\Z\B                                                                                                    | Больше >                                                       | SJR 2017<br><b>0.144</b>        |                                                                      |
|                                                                       |                                                                                                    |                                                                                                    |                                                                                                    |                                                                | SNIP 2017<br>0.928              |                                                                      |
| CiteScore Cit                                                         | teScore рейтинг и тренды Содержание Scopus                                                                                                    |                                                                                                    |                                                                                                    |                                                                |                                 |                                                                      |
| CiteScore Cit<br>Рейтинг Cite                                         | teScore рейтинг и тренды Содержание Scopus<br>SCOre O 2017 В категории: Есопот                                                                                                    | cs and Econometrics                                                                                       |                                                                                                    | Тренд Ci                                                       | -킨Экспортировать со<br>teScore  | держимое для катего                                                  |
| CiteScore Cit<br>Рейтинг Cite                                         | teScore рейтинг и тренды Содержание Scopus<br>Score о 2017 В категории. Economic<br>Journal of Advanced Research in Law and Economics                                                                                                    | cs and Econometrics<br>0.39                                                                               | 23-й процентиль                                                                                                    | Тренд Сіт                                                      | •ੀЭкспортировать со<br>teScore  | одержимое для катего<br>100<br>90                                    |
| CiteScore Cit<br>Рейтинг Cite<br>+432<br>565<br>Рейтинг               | teScore рейтинг и тренды Содержание Scopus<br>SCORE O 2017 В категории: Economic<br>Journal of Advanced Research in Law and Economics<br>Название источника                                                                                                    | cs and Econometrics<br>0.39<br>CiteScore 2017                                                             | 23-й процентиль<br>Процентиль                                                                                                    | Тренд Сіт<br>0.8<br>g 0.6                                      | •ੀ Экспортировать со<br>teScore | одержимое для катего<br>100<br>90<br>80<br>70                        |
| CiteScore Cit<br>Рейтинг Cite                                         | teScore рейтинг и тренды Содержание Scopus<br>SCOre O 2017 В категории Economic<br>Journal of Advanced Research in Law and Economics<br>Название источника<br>Quarterly Journal of Economics                                                                                                    | cs and Econometrics<br>0.39<br>CiteScore 2017<br>10.67                                                    | 23-й процентиль<br>Процентиль<br>99-й процентиль                                                                                   | Тренд Сі<br>0.8<br>0.6<br>0.6<br>0.6<br>0.6<br>0.4<br>0<br>0.4 | 킨Экспортировать со<br>teScore   | одержимое для катего<br>90<br>80<br>70<br>60<br>50                   |
| CiteScore Cit<br>Рейтинг Cite                                         | teScore рейтинг и тренды Содержание Scopus<br>SCORE O 2017 В категории: Economic<br>Journal of Advanced Research in Law and Economics<br>Название источника<br>Quarterly Journal of Economics<br>Journal of Economic Perspectives                                                                                                    | cs and Econometrics<br>0.39<br>CiteScore 2017<br>10.67<br>7.44                                            | <ul> <li>23-й процентиль</li> <li>Процентиль</li> <li>99-й процентиль</li> </ul>                                                   | о.8<br>0.8<br>0.0<br>0.6<br>0.6<br>0.4<br>0.4<br>0.4           | ч҈]Экспортировать со<br>teScore | одержимое для катего<br>90<br>80<br>70<br>60<br>50<br>40<br>30       |
| CiteScore Cit<br>Рейтинг Cite                                         | teScore рейтинг и тренды Содержание Scopus<br>Score O 2017 В категории. Economic<br>Journal of Advanced Research in Law and Economics<br>Название источника<br>Quarterly Journal of Economics<br>Journal of Economic Perspectives<br>Journal of International Business Studies                                                                                                    | cs and Econometrics           0.39           CiteScore 2017           10.67           7.44           7.27 | <ul> <li>23-й процентиль</li> <li>Процентиль</li> <li>99-й процентиль</li> <li>99-й процентиль</li> <li>99-й процентиль</li> </ul> | тренд Сі<br>0.8<br>0.6<br>0.6<br>0.4<br>0.4<br>0.4<br>0.4      | ඩЭкспортировать со<br>teScore   | одержимое для катего<br>90<br>80<br>70<br>60<br>50<br>40<br>30<br>20 |

ELSEVIER

## Журнальные метрики в Scopus

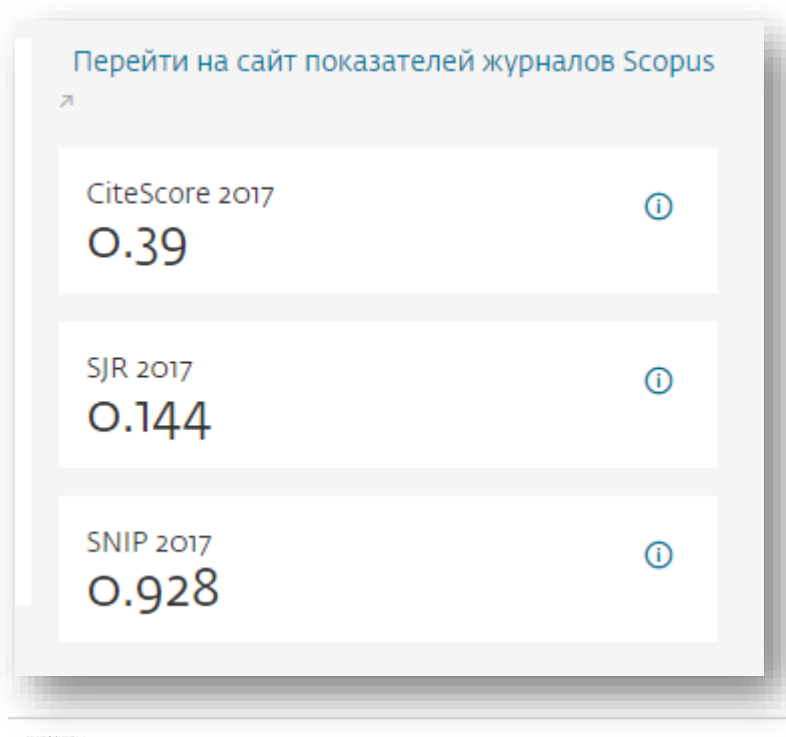

### Source-Normalized Impact per Paper – SNIP

- Разработчик: Henk Moed, CWTS
- Контекстуальный импакт цитирования (Contextual citation impact):
  - выравнивает различия в вероятности цитирования
  - выравнивает различия в предметных областях

SCImago Journal Rank – SJR

• Разработчик: SCImago – Felix de Moya

### • Метрика престижа (Prestige metrics)

Цитирование имеет вес в зависимости от престижа научного источника

### **CiteScore**

• **Разработчик:** Leiden University's Centre for Science & Technology Studies (CWTS)

- Отношение числа ссылок к кол-ву статей: • аналог 3-летнего импакт-фактора
  - нет нормализации по предметной области

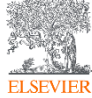

### Переход на страницу сравнения журналов

| 1                                                                  |                                                                                                    | Поиск <u>Источники</u> Оп                                                                   | овещения Списки                                                             | Помощь 🗸                                                                                                    | SciVal 🚈 Galina Yaksho                | onak 🗸 🔛                                 |
|--------------------------------------------------------------------|----------------------------------------------------------------------------------------------------|---------------------------------------------------------------------------------------------|-----------------------------------------------------------------------------|----------------------------------------------------------------------------------------------------|---------------------------------------|------------------------------------------|
| Ведени                                                             | ия об источнике                                                                                                    |                                                                                             |                                                                             |                                                                                                    | Отзыв 🔪 Срав                          | нить источники                           |
| Journal of                                                         | Advanced Research in La                                                                                                    | aw and Economics                                                                            |                                                                             |                                                                                                    | Перейти на сайт показат<br>»Scopus    | елей журналов                            |
| оды охвата Se<br>1здатель: AS<br>SSN: 2068-6 <u>9</u>              | copus: от 2011 до 2017<br>ERS Publishing<br>96X                                                                                                    |                                                                                             |                                                                             |                                                                                                    | CiteScore 2017<br>O.39                | Ū                                        |
| Этрасль знани<br>Просмотреть все                                   | ИЙ: (Social Sciences: Law) (Economics, Econom<br>е документы ) Настроить оповещение о                                                                      | etrics and Finance: Economics and Econo<br>р документе Journal Homepage                     | metrics)                                                                    | (Z/B)                                                                                                    | 5JR 2017<br>0.144                     | 0                                        |
| ольше >                                                            |                                                                                                    |                                                                                             |                                                                             |                                                                                                    | SNIP 2017<br>0.928                    | Ū                                        |
|                                                                    |                                                                                                    | жание Scopus                                                                                |                                                                             |                                                                                                    |                                       |                                          |
| iteScore Ci                                                        | iteScore реитинг и тренды Содер                                                                                                    |                                                                                             |                                                                             |                                                                                                    |                                       |                                          |
| iteScore Ci                                                        | escore с 2017 Вка                                                                                                    | егории:                                                                                     |                                                                             | Тренд Сі                                                                                                    | 2 Экспортировать содержимо            | ре для категории                         |
| ейтинг Cite<br>• 432<br>565                                        | eScore о 2017 В кат<br>Journal of Advanced Research in Law and                                                                                             | eropии: <u>Economics and Economet</u><br>Economics 0.39                                     | rics 💌<br>23-й процентиль                                                   | -<br>Тренд Сі<br><sup>0.8</sup>                                                                                                    | 2 Экспортировать содержими<br>teScore | ре для категории                         |
| teScore Ci<br>ейтинг Cite<br>#432<br>565<br>Рейтинг                | eScore о 2017 В кат<br>Journal of Advanced Research in Law and<br>Название источника                                                                       | eropии:<br>Economics and Economet<br>Economics 0.39<br>CiteScore 2017                       | rics 23-й процентиль                                                        |                                                                                                    | 2 Экспортировать содержими<br>teScore | 100<br>90<br>80 00<br>70 €               |
| eйтинг Cite<br>ейтинг Cite<br>т #432<br>565<br>Рейтинг<br>#1       | IteScore реитинг и тренды Содер<br>eScore O 2017 В кат<br>Journal of Advanced Research in Law and<br>Название источника<br>Quarterly Journal of Economics  | eropии: <u>Economics and Economet</u><br>Economics 0.39<br>CiteScore 2017<br>10.67          | rics<br>23-й процентиль<br>Процентиль<br>99-й процентиль                    | -<br>Тренд Сі<br>0.8<br>0.6<br>0.6<br>с<br>с<br>с<br>с<br>с<br>с<br>с<br>с<br>с<br>с<br>с<br>с<br>с<br>с<br>с<br>с<br>с<br>с                                                                                                    | 2 Экспортировать содержими<br>teScore | 100<br>90 Процентил<br>70 Чентил<br>50 в |
| CiteScore Сі<br>Рейтинг Сіte<br>+432<br>565<br>Рейтинг<br>#1<br>#2 | eScore о 2017 В кат<br>Journal of Advanced Research in Law and<br>Название источника<br>Quarterly Journal of Economics<br>Journal of Economic Perspectives | reropии: <u>Economics and Economet</u><br>Economics 0.39<br>CiteScore 2017<br>10.67<br>7.44 | rics<br>23-й процентиль<br>Процентиль<br>99-й процентиль<br>99-й процентиль | -<br>с 5.0 с 5.0 с 5 | 2 Экспортировать содержими<br>teScore | ое для категории                         |

### Сравнение по нескольким параметрам

| Сравнить источники<br>< вернуться на предыдущую страницу<br>Выберите до 10 источников для сравнения<br>Выбранные источники: I Journal of Financial Economics x Journal of Economics Journal of Economics A Cruteнить все выбранные позиции | onomic Literature x 🛽 Journal of Economic Perspectives x 🔳 Guarterly Journal of Economics x 🔳 Journal of A                                                                                                    | О расчетах для сравнения ис<br>-0 Экспорт @Печать ⊠Электр<br>dvanced Research in Law and Economics ×<br>-// Диагравма | Cites<br>SNIF<br>SJR              | Score                                               |
|----------------------------------------------------------------------------------------------------|----------------------------------------------------------------------------------------------------|----------------------------------------------------------------------------------------------------|-----------------------------------|-----------------------------------------------------|
| Поиск по названию, издателю, ISSN и (или) предметной области<br>Название источника<br>Вердите название *<br>Econom* ×<br>Принис, капка дае<br>ограничение до<br>Economics, Econometrics Токих                                              | Процент нецитированных документов по годам                                                                                                    | Ислючить самоцитирование и                                                                                            | Коли<br>Коли<br>Пров              | ичество до<br>ичество ци <sup>-</sup><br>цент обзор |
| 494 Результаты поиска <u>CiteScore</u><br>Источник↓ CiteScore                                                                                                    | ■ 1944 + 25                                                                                                    |                                                                                                    | Прог                              | цент нецит                                          |
| Quarterly Journal of Economics      10.67                                                                                                    | 0 1996 1997 1998 1999 2000 2001 2002 2003 2004 2005 2006 2007 2008 2009 2                                                                                                    | 010 2011 2012 2013 2014 2015 20******                                                                                 |                                   |                                                     |
| Journal of Economic Perspectives V 7.44                                                                                                    | Год<br>→ Journal of Advanced Research in Law and Economics → Quarterly Journal of Economics → Journal of Economi                                                                                                    | c Perspectives                                                                                                    | CiteScore по голам                | SIR по голам                                        |
| Journal of Economic Literature      6.12                                                                                                    | 🛥 Journal of Economic Literature 🛛 🔫 Journal of Financial Economics                                                                                                    | Дата последнего обнов. 15 —                                                                                           |                                   | 40                                                  |
| Journal of Financial Economics      5.79                                                                                                    |                                                                                                    | 2                                                                                                    |                                   | 30                                                  |
| International Journal of Production Economics   5.42                                                                                                    | CiteScore no rogam SJR no rogam                                                                                                    | SNIP no rc 10                                                                                                    |                                   |                                                     |
| □ Journal of Economic Growth ~ 5.27                                                                                                    | 30                                                                                                    | s =                                                                                                    |                                   | 10                                                  |
| American Economic Review V 517                                                                                                    |                                                                                                    |                                                                                                    | 011 2012 2013 2014 2015 2014 2017 | 0                                                   |
| Econometrica ~ 5.00                                                                                                    | a the second second sec |                                                                                                    |                                   |                                                     |
| American Economic Journal: Applied Economics  4.97                                                                                                    | · · · · · · · · · _ · _ · · _ · · _ · · _ · _ ~ _ · _ ~ _ ~                                                                                                    | 0                                                                                                    | Цитирование по годам 🖉            | Документы по годам                                  |
| ELSEVIER                                                                                                    |                                                                                                    |                                                                                                    |                                   |                                                     |

Спезсоге SNIP SJR Количество документов Количество цитирований Процент обзорных статей Процент нецитируемых работ

7

⊾<sup>7</sup>

SNIP по годам

Процент обзорных статей по годам 🖉

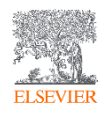

# Проведение поиска по теме исследования и анализ найденных источников публикаций и их сравнение

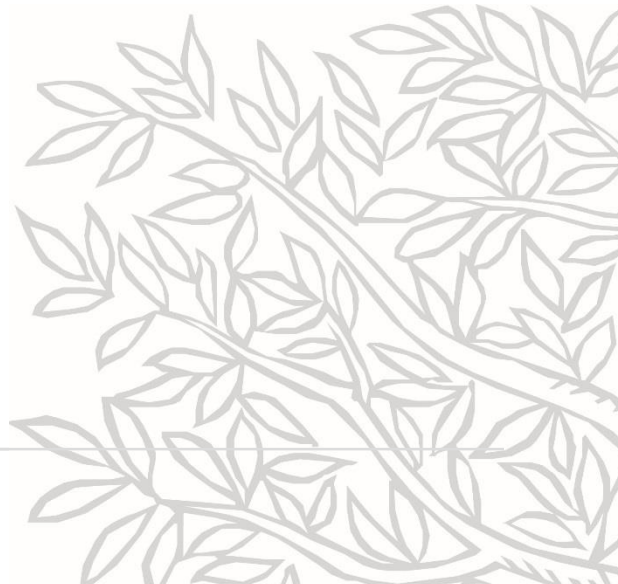

### Поиск по теме исследования и анализ источников

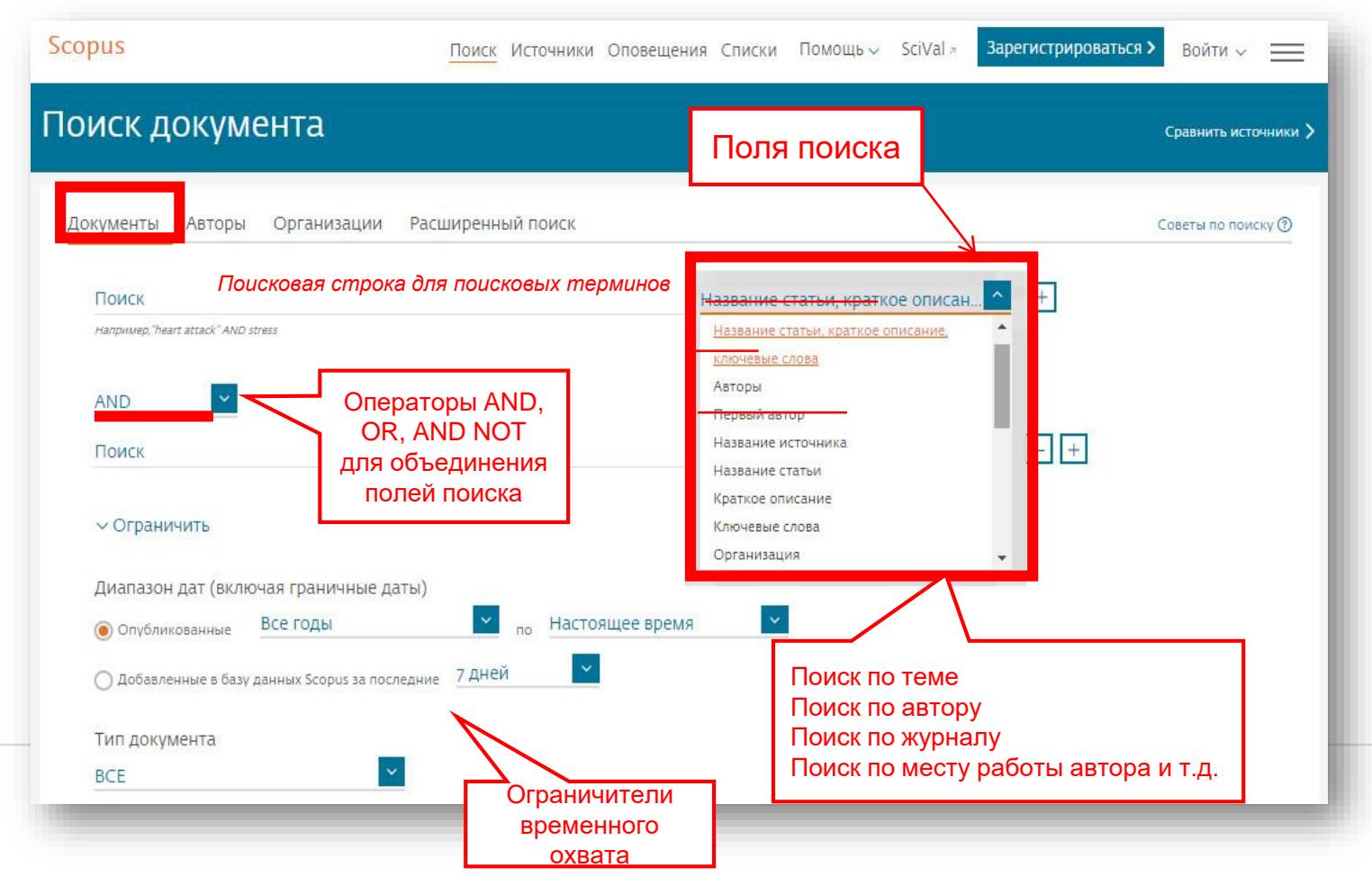

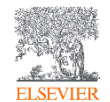

## Результаты поиска

|           | 3,895 результа                                                                       | тов пои                                      | ска ,    | ДОКУМЕНТОВ<br>Просмотреть вторичн                                                       | ые документы Просмотр                                          | 3152 результата поиска п                                         | о патентам Search your library      | View 351 Mendeley Data |
|-----------|--------------------------------------------------------------------------------------|----------------------------------------------|----------|-----------------------------------------------------------------------------------------|----------------------------------------------------------------|------------------------------------------------------------------|-------------------------------------|------------------------|
|           | TITLE-ABS-KEY ( blockchain* )<br>Ледактировать 🖻 Сохранить                           | 4 Настроить оп                               | овещение | 🔊 Настроить канал                                                                       |                                                                |                                                                  |                                     |                        |
|           | Искать в результатах                                                                 | Q                                            | ӣ Ана    | лизировать результаты поиска                                                            | Показа                                                         | ть все краткие описания                                          | Сортировать по: Цитирования (г      | то убыванию) 🔽         |
| 1         | Уточнить результаты<br>Ограничить Исключить                                          |                                              | □ Bce    | ✓ Экспорт в SciVal ✓ Скачать I<br>図 習                                                   | Просмотреть обзор цитиров                                      | ания Просмотр цитир                                              | ующих документов Сохранить          | в список ••••          |
|           | Тип доступа 🕕                                                                        | ~                                            |          | Название документа                                                                      | Авторы                                                         | Год Источник                                                     |                                     | Цитирования            |
| Окно      | Год<br>Автор                                                                         | ×<br>×                                       | <b>1</b> | Blockchains and Smart Contracts for<br>the Internet of Things<br>Открытый доступ        | Christidis, K.,<br>Devetsikiotis, M.                           | 2016 IEEE Access<br>4,7467408, C. 2292                           | -2303                               | 352                    |
| уточнения | Отрасль знаний                                                                       | ^                                            | *        | Просмотр краткого описания 🗸 📃                                                          | Full Text View at Publishe                                     | er Связанные документ                                            | ы                                   |                        |
| фильтров  | Computer Science  Engineering Mathematics                                            | (3 018) ><br>(1 314) ><br>(853) >            | 2        | Decentralizing privacy: Using<br>blockchain to protect personal data                    | Zyskind, G., Nathan, O.,<br>Pentland, A.S.                     | 2015 Proceedings - 201<br>SPW 2015<br>7163223, c. 180-184        | 5 IEEE Security and Privacy Worksho | ops, 276               |
|           | Decision Sciences                                                                    | (459) >                                      |          | Просмотр краткого описания 🗸 📃                                                          | Full Text View at Publishe                                     | er Связанные документ                                            | ы                                   |                        |
|           | <ul> <li>Business, Management and<br/>Accounting</li> <li>Social Sciences</li> </ul> | ( <sub>418</sub> ) ><br>( <sub>328</sub> ) > | □ 3      | Hawk: The Blockchain Model of<br>Cryptography and Privacy-Preserving<br>Smart Contracts | Kosba, A., Miller, A., Shi,<br>E., Wen, Z.,<br>Papamanthou, C. | 2016 Proceedings - 201<br>Privacy, SP 2016<br>7546538, c. 839-85 | 6 IEEE Symposium on Security and    | 231                    |
|           | <ul> <li>Energy</li> <li>Economics, Econometrics<br/>and Finance</li> </ul>          | (193) ><br>(170) >                           |          | Просмотр краткого описания 🗸 📃                                                          | Full Text View at Publish                                      | er Связанные документ                                            | ы                                   |                        |

ELSEVIER

### Анализ данных

| Scopus                                                                                 |                                 |                          |                                                                  | Поиск Источ                          | ники Оповещения            | Списн    | ки Помощь 🗸 SciVa                                                   | l 🚈 Galina Yaksho                         | nak 🗸 🚞           |
|----------------------------------------------------------------------------------------|---------------------------------|--------------------------|------------------------------------------------------------------|--------------------------------------|----------------------------|----------|---------------------------------------------------------------------|-------------------------------------------|-------------------|
| 469 результатов                                                                        | в поис                          | ка до                    | окументов                                                        | Просмотреть в                        | торичные документы         | Просмо   | тр 3152 результата поиска п                                         | о патентам View ;                         | 351 Mendeley Data |
| ТІТLE-ABS-KEY(blockchain°)AND(LI<br>🖉 Редактировать 🖻 Сохранить 🎝                      | МІТ-ТО ( SUBJA<br>→ Настроить о | NREA , "BUS<br>повещение | ") OR LIMIT-TO(SUBJAREA, "E                                      | :CON" ) )                            |                            |          |                                                                     |                                           |                   |
| Искать в результатах                                                                   | Q                               | 🛯 Ана.                   | лизировать результаты по                                         | иска                                 | Показать все кј            | раткие с | описания Сортировать по:                                            | Цитирования (по убы                       | ванию) 🔽          |
| Уточнить результаты<br>Ограничить Исключить                                            |                                 | □ Bce                    | ▼ Экспорт в SciVal ∨ Скач<br>図 記                                 | ать Просмотре                        | гь обзор цитирования       | Просмо   | этр цитирующих документо                                            | ов Сохранить в спис                       | OK ***            |
| Тип доступа 🕕                                                                          | $\sim$                          |                          | Название документа                                               |                                      | Авторы                     | Год      | Источник                                                            |                                           | Цитирования       |
| Год                                                                                    | $\checkmark$                    | Π1                       | The truth about blockchain                                       |                                      | lansiti, M., Lakhani, K.R. | 2017     | Harvard Business Review<br>2017(January-February)                   |                                           | 92                |
| Автор                                                                                  | $\sim$                          |                          | Связанные документы                                              |                                      |                            |          |                                                                     |                                           |                   |
| Отрасль знаний                                                                         | $\sim$                          | *                        |                                                                  |                                      |                            |          |                                                                     |                                           |                   |
| Стадия публикации                                                                      | $\sim$                          | 2                        | Blockchain technology: Principle<br>(🛈 Book Chapter)             | es and applications                  | Pilkington, M.             | 2016     | Research Handbooks on Di<br>c. 225-253                              | igital Transformations                    | 80                |
| Тип документа                                                                          | $\sim$                          |                          | Full Text View at Publis                                         | sher Связанные д                     | окументы                   |          |                                                                     |                                           |                   |
| Название источника                                                                     | ^                               |                          |                                                                  |                                      |                            |          |                                                                     |                                           |                   |
| Lecture Notes In Business<br>Information Processing                                    | (52) >                          | □ 3                      | An agri-food supply chain trace<br>China based on RFID & blockch | ability system for<br>ain technology | Tian, F.                   | 2016     | 2016 13th International Con<br>Systems and Service Manag<br>7538424 | ference on Service<br>gement, ICSSSM 2016 | 64                |
| Proceedings 2018 Crypto<br>Valley Conference On<br>Blockchain Technology<br>Cvcbt 2018 | (16) >                          |                          | Просмотр краткого описания                                       | ✓ Full Text                          | View at Publisher Свя      | занные   | документы                                                           |                                           |                   |
| Economist United Kingdom                                                               | (15) >                          | 4                        | Understanding modern banking<br>blockchain technologies: Future  | ; ledgers through<br>of transaction  | Peters, G.W., Panayi, E.   | 2016     | New Economic Windows<br>c. 239-278                                  |                                           | 51                |

ELSEVIER

### Документы за год по источникам

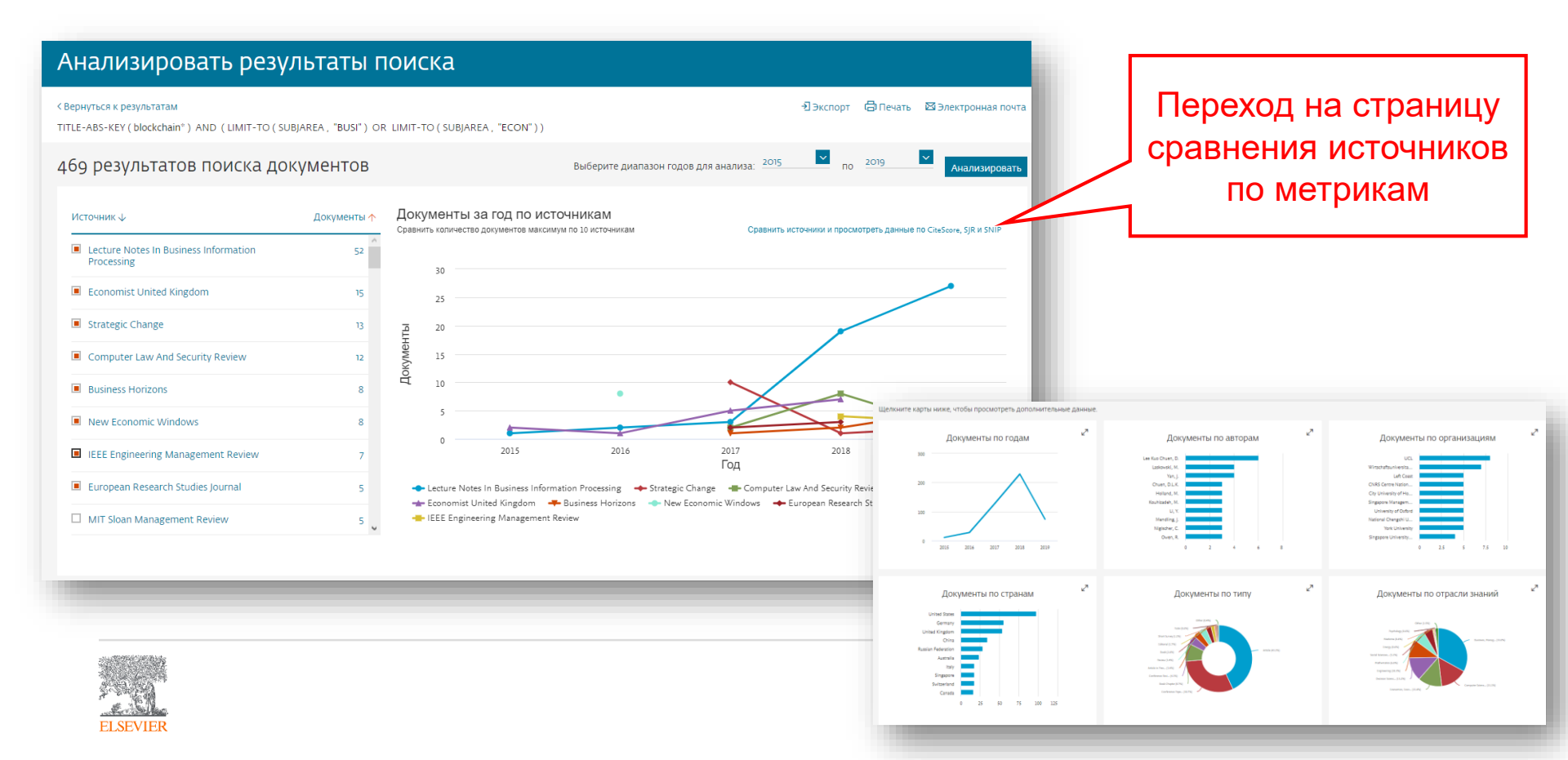

## Сравнение источников по метрикам

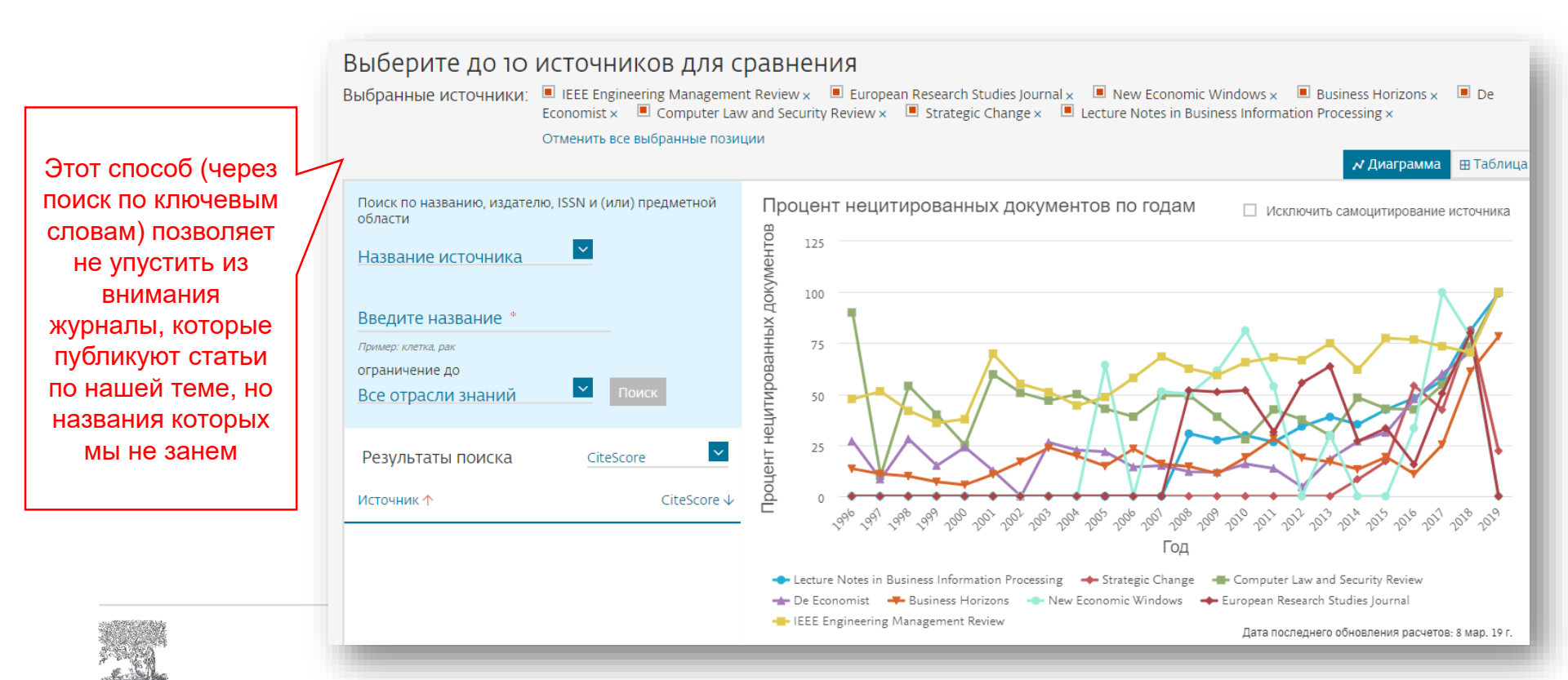

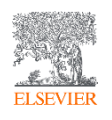

# Анализ источников публикаций авторов моего вуза и анализ цитирующих их документов

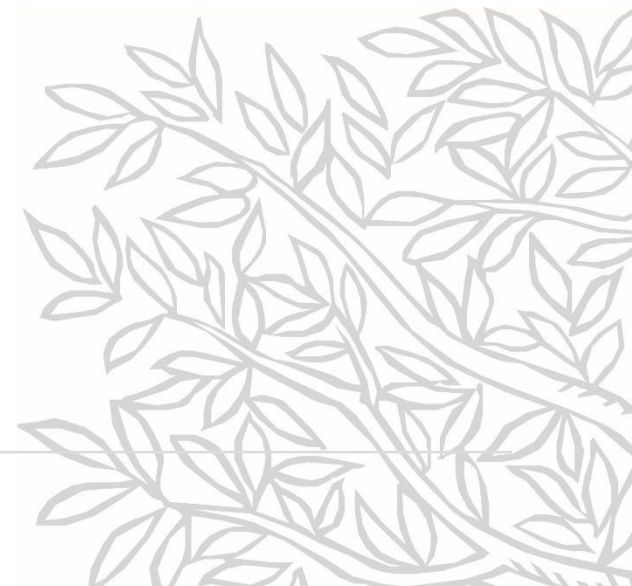

### Поиск публикаций моего вуза

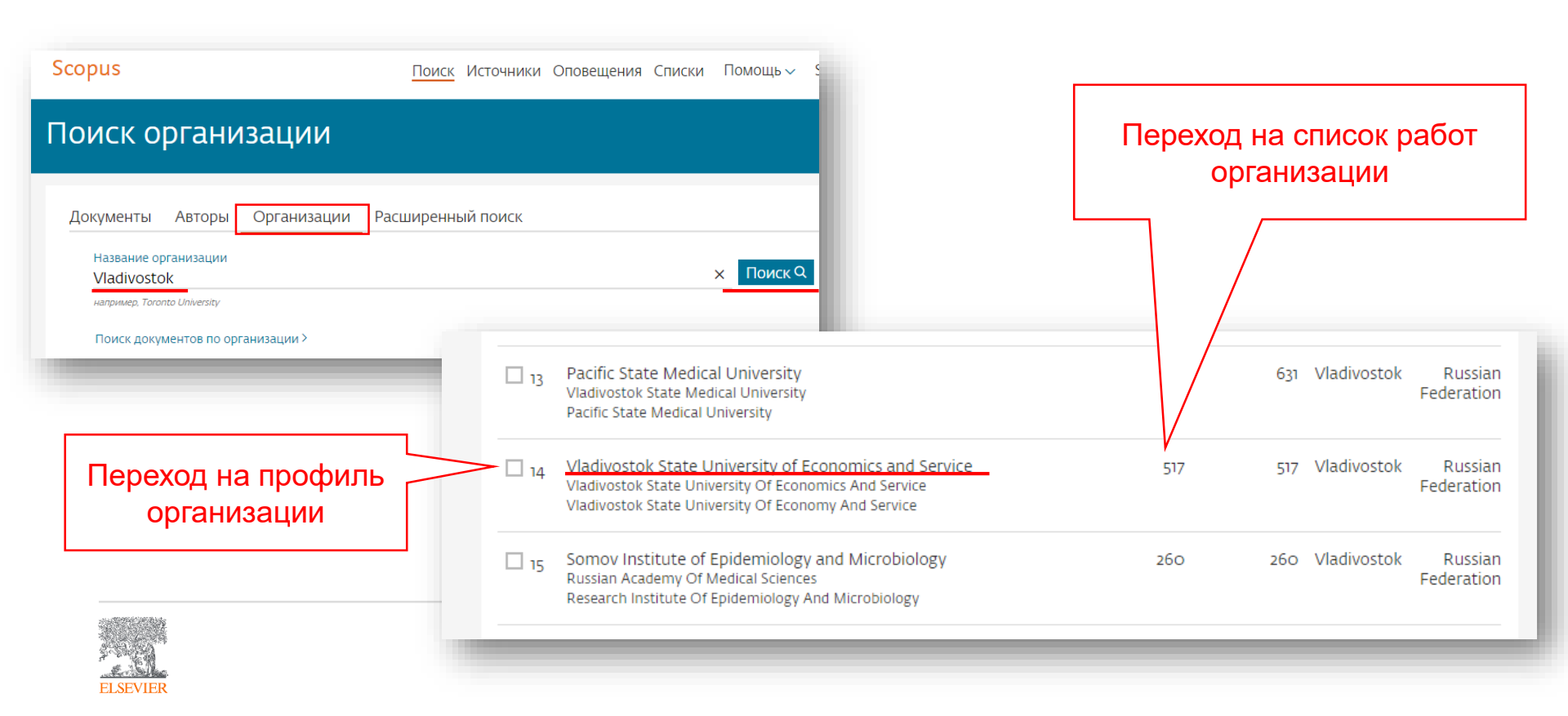

# Профиль организации в Scopus

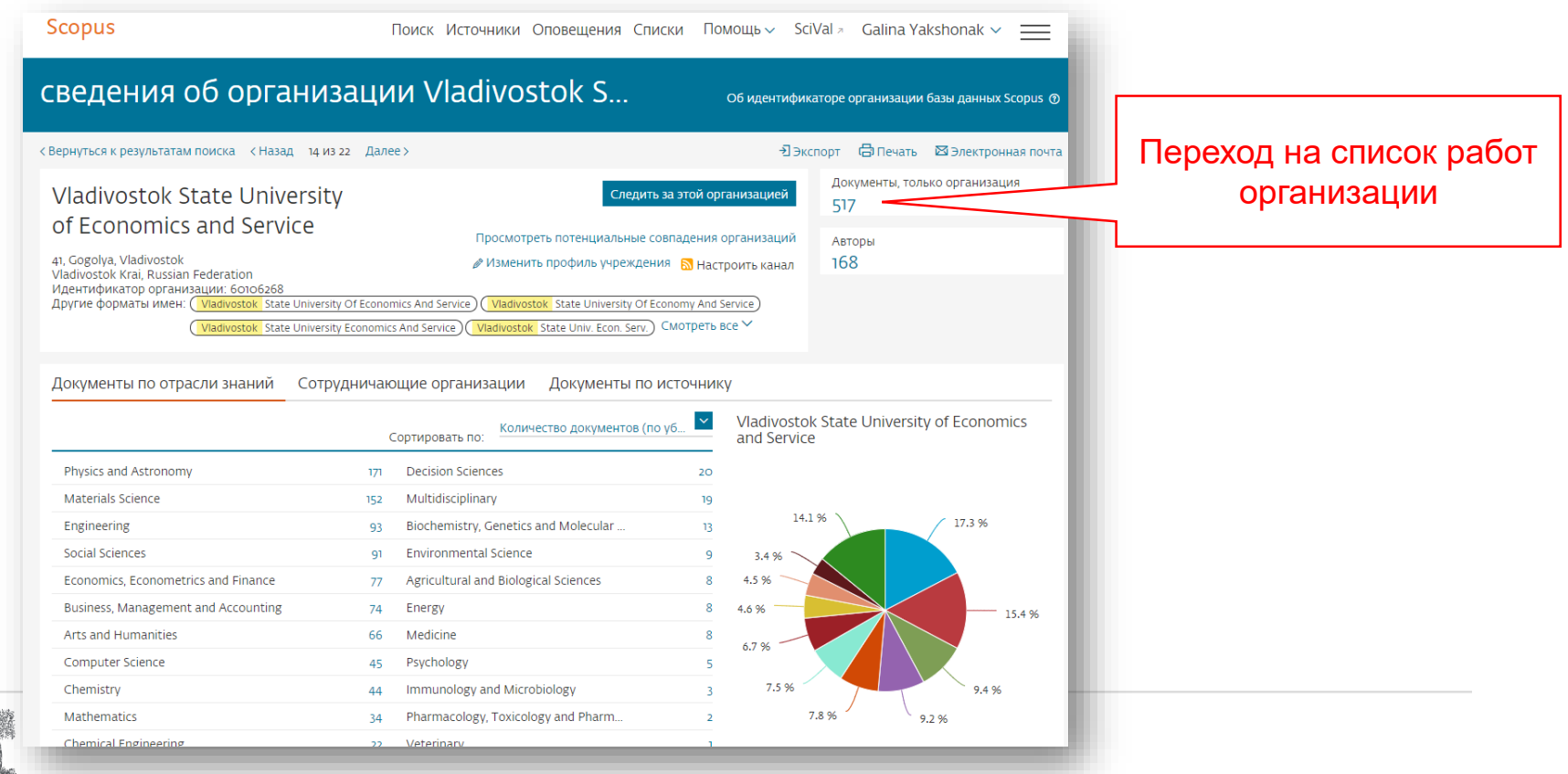

ELSEVIER

# Список своих источников и переход на список цитирующих

| 517 результато                                                               | ов пои              | ска µ       | документов                                                                                                  |                                                                                                    | Просмотреть втори                                               | ные документы |
|------------------------------------------------------------------------------|---------------------|-------------|----------------------------------------------------------------------------------------------------|----------------------------------------------------------------------------------------------------|-----------------------------------------------------------------|---------------|
| AF-ID ( "Vladivostok State Universit                                         | y of Economics      | and Service | 60106268 )                                                                                                  |                                                                                                    |                                                                 |               |
| 🖉 Редактировать 🗎 Сохранит                                                   | ь 🗘 Настрои         | ть оповещ   | ение 🔕 Настроить канал                                                                                      |                                                                                                    |                                                                 |               |
| Искать в результатах<br>Уточнить результаты                                  | م<br>1              | ов Ана      | илизировать результаты поиска Показа                                                                        | ать все кратк ания бания баор цитирования Просм                                                                 | Сортировать по: Цитирования (по уб<br>ютр цитирующих документов | ыванию) 🚩     |
| Ограничить Исключить                                                         | ~                   | Сохр        | анить в список ••• 🖨 🖾 👸                                                                                    | Авторы                                                                                                    | Год Источник                                                    | Цитирования   |
| Год                                                                          |                     |             | Hydrogen interaction with clean and modified cilicon                                                        | Oura K Lifshits V.G                                                                                             | 1000 Surface Science Deports                                    | 105           |
|                                                                              |                     | . 1         | surfaces                                                                                                    | Saranin, A.A., Zotov, A.V.,<br>Katayama, M.                                                                     | 35(1), c. 1-69                                                  | 261           |
| Автор                                                                        | <b>`</b>            |             |                                                                                                    | in the second second second second second second second second second second second second second second second |                                                                 |               |
| Отрасль знании                                                               | <b>~</b>            | *           | Просмотр краткого описания У <u>Full Text</u> V                                                             | iew at Publisher Связанные                                                                                      | сдокументы                                                      |               |
| Стадия публикации                                                            | ~                   | 2           | Formation of the ordered array of AI magic clusters on                                                      | Kotlyar, V.G., Zotov, A.V.,                                                                                     | 2002 Physical Review B -                                        | 118           |
| Тип документа                                                                | $\sim$              |             | Si(111)7X7                                                                                                  | Saranin, A.A., (),<br>Pisarenko, I.V., Lifshits,<br>V.G.                                                        | Materials Physics                                               |               |
| Название источника                                                           | ^                   |             |                                                                                                    | v.u.                                                                                                    | 1654014                                                         |               |
| Surface Science                                                              | ( <sub>50</sub> ) > |             | Просмотр краткого описания 🗸 Связанные докуме                                                               | енты                                                                                                    |                                                                 |               |
| Mediterranean Journal Of<br>Social Sciences                                  | (28) >              | —           |                                                                                                    |                                                                                                    |                                                                 |               |
| Physical Review B<br>Condensed Matter And<br>Materials Physics               | (24) >              | <b>a</b> 3  | Family of the metal-induced Si(111) 3 × 1<br>reconstructions with a top Si atom density of 4/3<br>monolayer | Saranin, A.A., Zotov, A.V.,<br>Lifshits, V.G., Katayama,<br>M., Oura, K.                                        | 1999 Surface Science<br>426(3), c. 298-307                      | 56            |
| <ul> <li>International Review Of<br/>Management And<br/>Marketing</li> </ul> | (22) >              |             | Просмотр краткого описания ~ <b>Full Text</b> V                                                             | iew at Publisher Связанные                                                                                      | е документы                                                     |               |

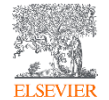

# Находите ли вы в списке журналы, в которых еще нет ваших публикаций?

| Scopus                                                         |         |          | <u>Поиск</u> Источники Оповеще                                                         | ения Списки Помощь 🗸                                                        | SciVal 🚈 Galina Yakshor                                     | nak 🗸 🔛     |
|----------------------------------------------------------------|---------|----------|----------------------------------------------------------------------------------------|-----------------------------------------------------------------------------|-------------------------------------------------------------|-------------|
| 1,378 Результа<br>документов                                   | ты пои  | 1ска     | документов, в которых                                                                  | процитирова                                                                 | ны выбранн                                                  | ые 517      |
| < назад                                                        |         |          |                                                                                        |                                                                             |                                                             |             |
| Искать в результатах                                           | Q       | 🛯 Ана    | ЛИЗИРОВАТЬ РЕЗУЛЬТАТЫ ПОИСКА Показать                                                  | все краткие описания Сортирова                                              | ть по: Цитирования (по убыв                                 | анию)       |
| Уточнить результаты<br>Ограничить Исключить                    |         | Coxpa    | ✓ Экспорт в SciVal ✓ Скачать Просмотреть обз<br>инить в список •••• 日 図 図              | ор цитирования Просмотр цити                                                | рующих документов                                           |             |
| Тип доступа 🕕                                                  | $\sim$  |          | Название документа                                                                     | Авторы                                                                      | од Источник                                                 | Цитирования |
| Год<br>Автор                                                   | ×<br>×  | <b>1</b> | Theory of surface plasmons and surface-plasmon<br>polaritons                           | Pitarke, J.M., Silkin, V.M., 20<br>Chulkov, E.V., Echenique,<br>P.M.        | 007 Reports on Progress in<br>Physics<br>70(1),R01, c. 1-87 | 781         |
| Отрасль знаний                                                 | ~       | •        | Просмотр краткого описания У <b>Full Text</b> View                                     | v at Publisher Связанные докумен                                            | ты                                                          |             |
| Стадия публикации<br>Тип документа                             | ×<br>×  | □ 2      | Instability and charge density wave of metallic quantum<br>chains on a silicon surface | Yeom, H.W., Takeda, S., 19<br>Rotenberg, E., (), Nagao,<br>T., Hasegawa, S. | 999 Physical Review Letters<br>82(24), c. 4898-4901         | 470         |
| Название источника                                             | (170) > |          | Просмотр краткого описания ~ <b>Full Text</b> View                                     | v at Publisher Связанные докумен                                            | ты                                                          |             |
| Physical Review B<br>Condensed Matter And<br>Materials Physics | (151) > | □ 3      | The physics and chemistry of the Schottky barrier height                               | Tung, R.T. 2                                                                | 014 Applied Physics Reviews<br>1(1),011304                  | 329         |
| Applied Surface Science                                        | (58) >  |          | Просмотр краткого описания У <b>Full Text</b> View                                     | v at Publisher Связанные докумен                                            | ты                                                          |             |
| Physical Review B                                              | (32) >  | 4        | Two-dimensional boron monolayer sheets                                                 | Wu, X., Dai, J., Zhao, Y., (), 2                                            | 012 ACS Nano                                                | 286         |

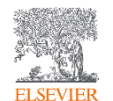

### Список журналов, в которых цитировались работы

### вуза

ELSEVIER

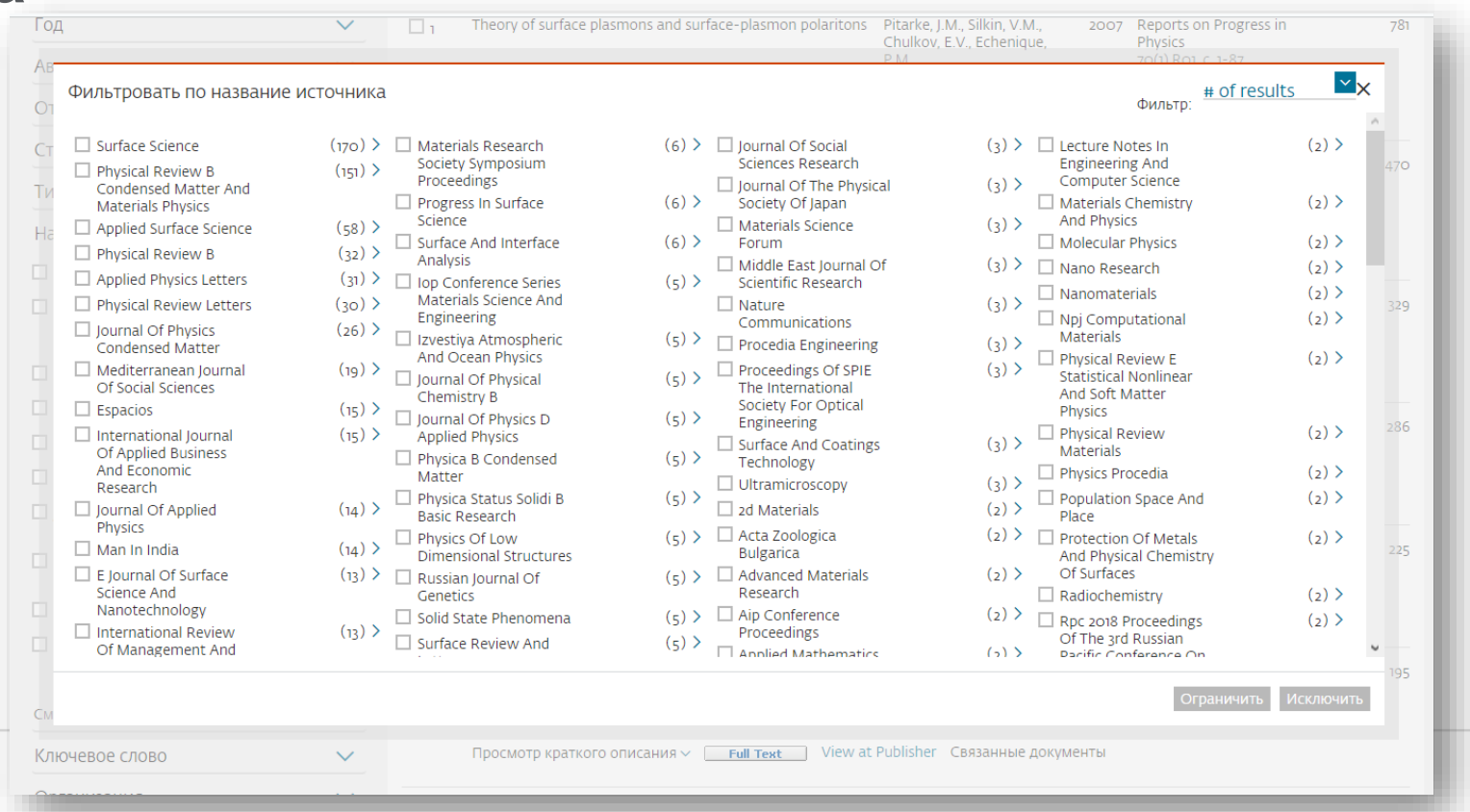

### Рекомендации

- при анализе текущего состояния интересующей вас темы/при тематическом поиске в Scopus обратите внимание на источники/журналы в которых публикуются статьи по вашей теме
- сравните между собой 10-20 журналов (сравнение по 10 журналов) и составьте свой рейтинг по важным для вас параметрам (цитируемость, частота публикаций, % не цитируемых статей, полное соответствие вашей теме исследования и т.п.)
- ознакомьтесь с требованиями для автора журналов из вашего рейтинга (на сайтах журналов/издательств) и выберите оптимальное для вас «ядро» источников (2-3 журнала) для дальнейшей подачи вашей статьи. Согласуйте список со своими соавторами (если они есть)

Если всех всё устривает:

 оформите свою научную работу в соответствии с требованиями журнала №1 из вашего ядра: обратите внимание на ключевые слова самых значимых работ по вашей теме выбранного\-ых журналов; на список пристатейной литературы; на оформление аннотации

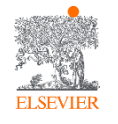

и подавайте статью в редакцию журнала

# Профили авторов в Scopus и их корректировка

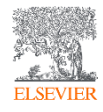

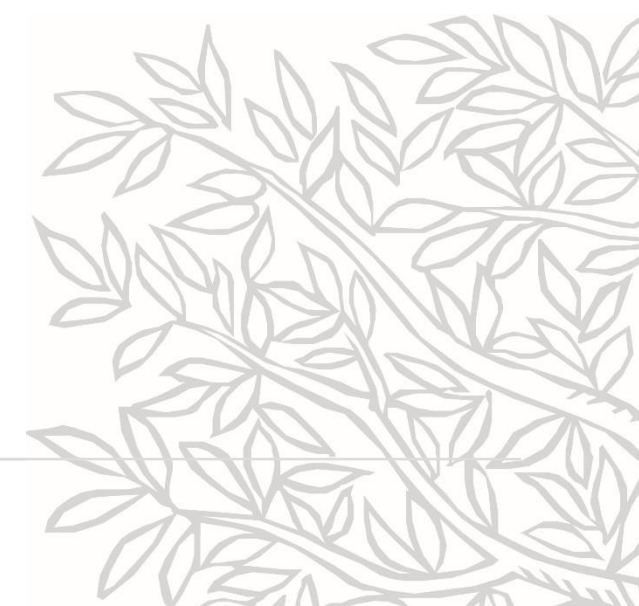

# Если в статье есть фамилия автора – статья попадет в профиль автора

Профили авторов в Scopus создаются АВТОМАТИЧЕСКИ. Сегодня уже около 18 млн профилей

Для формирования профиля автора используются следующие данные:

- Заглавия статей
- Аннотации
- Авторы, со-авторы
- Пристатейная литература
- Ключевые слова
- <u>Место работы, email</u>
- Отдел (если возможно)
- Источник публикации
- ASJC классификация
- Даты публикаций

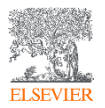

## **Модель данных Scopus**

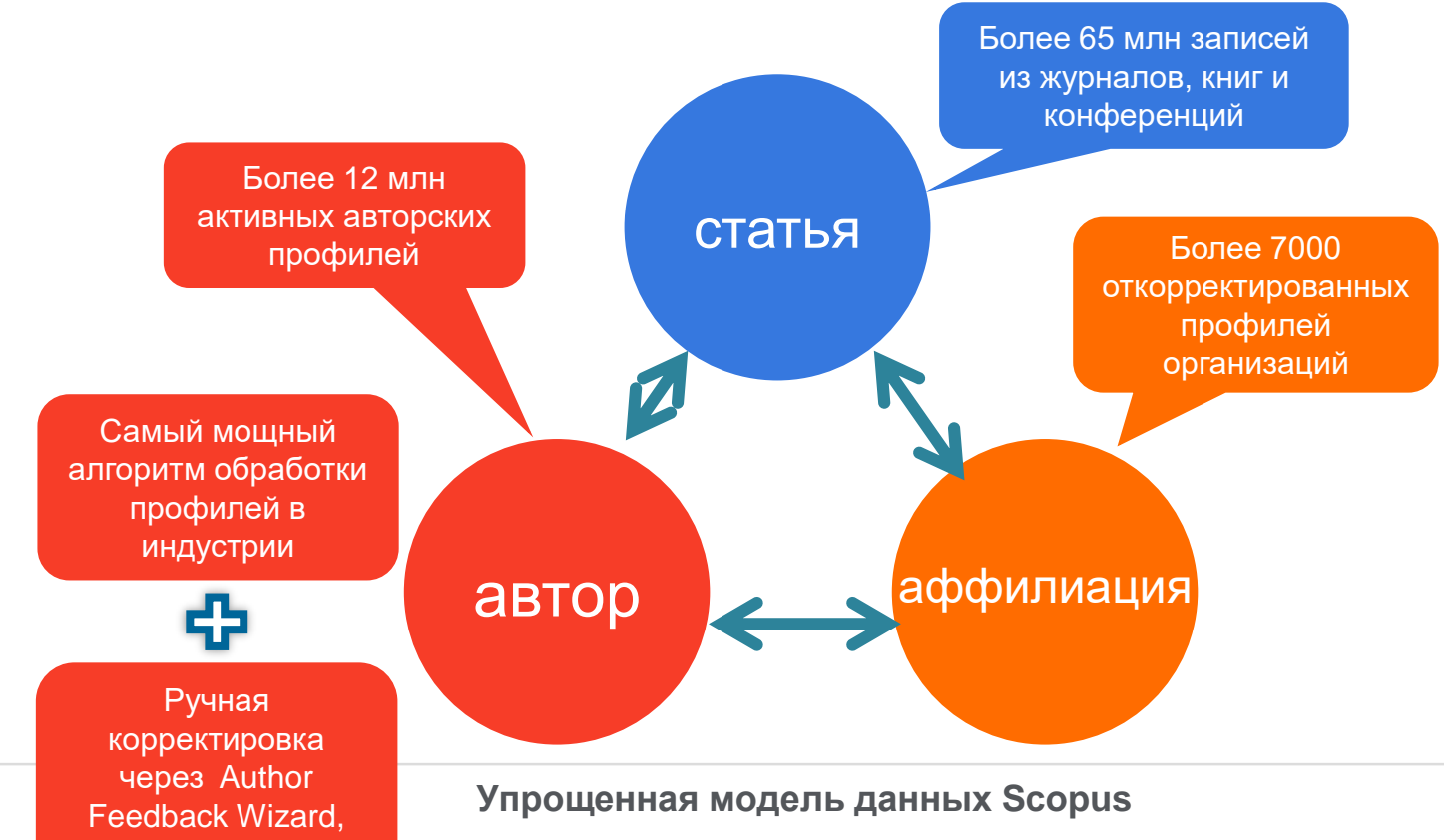

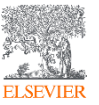

ORCiD, SciVal, Pure

## Поиск профиля автора

| To determine which author nam                                            | es should be grouped toget                                   | her under a single identifier number, t                                   | the Sc         | opus Author Identifier uses an algorithm that matches author                                                      | × names based on their affiliation,   |  |
|--------------------------------------------------------------------------|--------------------------------------------------------------|---------------------------------------------------------------------------|----------------|----------------------------------------------------------------------------------------------------|---------------------------------------|--|
| address, subject area, source title<br>same author. By default, only der | , dates of publication, citati<br>ails pages matched to more | ons, and co-authors. Documents with<br>than one document in Scopus are sh | h insu<br>sown | fficient data may not be matched, this can lead to more than<br>in search results. About Scopus Author identifier | one entry in the results list for the |  |
| Документы Авторь                                                         | Организации                                                  | Расширенный поиск                                                         |                |                                                                                                    | Советы по поиску 🕥                    |  |
| Фамилия автора<br>*hrustalev                                             |                                                              |                                                                           | ×              | Имя автора                                                                                                    |                                       |  |
| например, Smith<br>Организация                                           |                                                              |                                                                           |                | например, ј.С.                                                                                                    |                                       |  |
| Moscow                                                                   | 2                                                            |                                                                           | ×              | Показывать только точные совпадения                                                                               | Поиск Q                               |  |
| Hargeneige, reneral provident,                                           |                                                              |                                                                           |                |                                                                                                    |                                       |  |
| (C) ORCID                                                                |                                                              |                                                                           |                | Dourse O                                                                                                    |                                       |  |
| напрныер, nn-2222- <u>3333</u> -244                                      | ·                                                            |                                                                           |                | ПОИСК Ч                                                                                                    |                                       |  |

ELSEVIER

### Результаты поиска, варианты

| 32 ИЗ 32 НАИД                                                                             | еннь        | IX dE        | поров                                                                                    |                         |                                                                 | Об идентификаторе ак                                                  | втора в базе / | цанных Scopus         |
|-------------------------------------------------------------------------------------------|-------------|--------------|------------------------------------------------------------------------------------------|-------------------------|-----------------------------------------------------------------|-----------------------------------------------------------------------|----------------|-----------------------|
| амилия автора ""hrustalev" , С                                                            | рганизация  | "Moscow"     |                                                                                          |                         |                                                                 |                                                                       |                |                       |
| Редактировать                                                                             |             |              |                                                                                          |                         |                                                                 |                                                                       |                |                       |
| Чтобы вывести на экран сов<br>(по возрастанию)».                                          | падения про | филя с од    | ним документом в начал                                                                   | те вашего списк         | а, отсортируйте список р                                        | результатов по параметру «К                                           | (оличество до  | окументов ×           |
| <ul> <li>Показывать только точные совпадения</li> <li>Показать совпадения проф</li> </ul> | иля с       |              |                                                                                          |                         |                                                                 | Сортировать по: Количест                                              | тво документ   | os (no yố. 🔽          |
| одним документом                                                                          |             | B            | е 🗸 Показать докум                                                                       | енты Просмо             | треть обзор цитировани                                          | <ul> <li>запросить объединени</li> </ul>                              | е авторов      |                       |
| To mino pesynora la                                                                       |             |              | Автор                                                                                    | Документы               | Отрасль знаний                                                  | Организация                                                           | Город          | Страна                |
| ограничить Исключить<br>Название источника                                                | ~           | Π١           | Khrustalev, Victor N.<br>Khrustalev, V. N.<br>Khrustalev, V. A.<br>Khrustalev, Victor N. | 467                     | Chemistry ; Materials<br>Science ; Physics and<br>Astronomy;    | Peoples' Friendship<br>University of Russia                           | Moscow         | Russian<br>Federation |
| Организация                                                                               | ^           | <b>4</b> 🗆 2 | Просмотреть последнее название                                                           |                         |                                                                 |                                                                       |                |                       |
| Russian Academy of<br>Sciences     Nesmeyanov Institute<br>of Organocelement              | (8) >       |              | Khrustalev, S. A.<br>KHRUSTALEV, S. A.                                                   | 45                      | Medicine ;<br>Biochemistry, Genetics<br>and Molecular Biology ; | N.N. Blokhin Russian<br>Cancer Research Center,<br>Russian Academy of | Moscow         | Russian<br>Federation |
| Compounds, Russian<br>Academy of Sciences                                                 |             |              |                                                                                          |                         | Immunology and<br>Microbiology:                                 | Medical Sciences                                                      |                |                       |
| Peoples' Friendship<br>University of Russia                                               | (4) >       |              | Просмотреть послед                                                                       | днее название           |                                                                 |                                                                       |                |                       |
| Central Economic and                                                                      | (3) >       | □ 3          | Khrustalev, Oleg A.                                                                      | 42                      | Physics and Astronomy<br>- Mathematics - Earth                  | Lomonosov Moscow State                                                | Moscow         | Russian<br>Federation |
| Institute, Russian                                                                        |             |              | Khrustalev, O.                                                                           | and Planetary Sciences; | Sameanan (                                                      |                                                                       |                |                       |

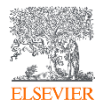

### Профиль исследователя

### Сводные данные по публикациям автора

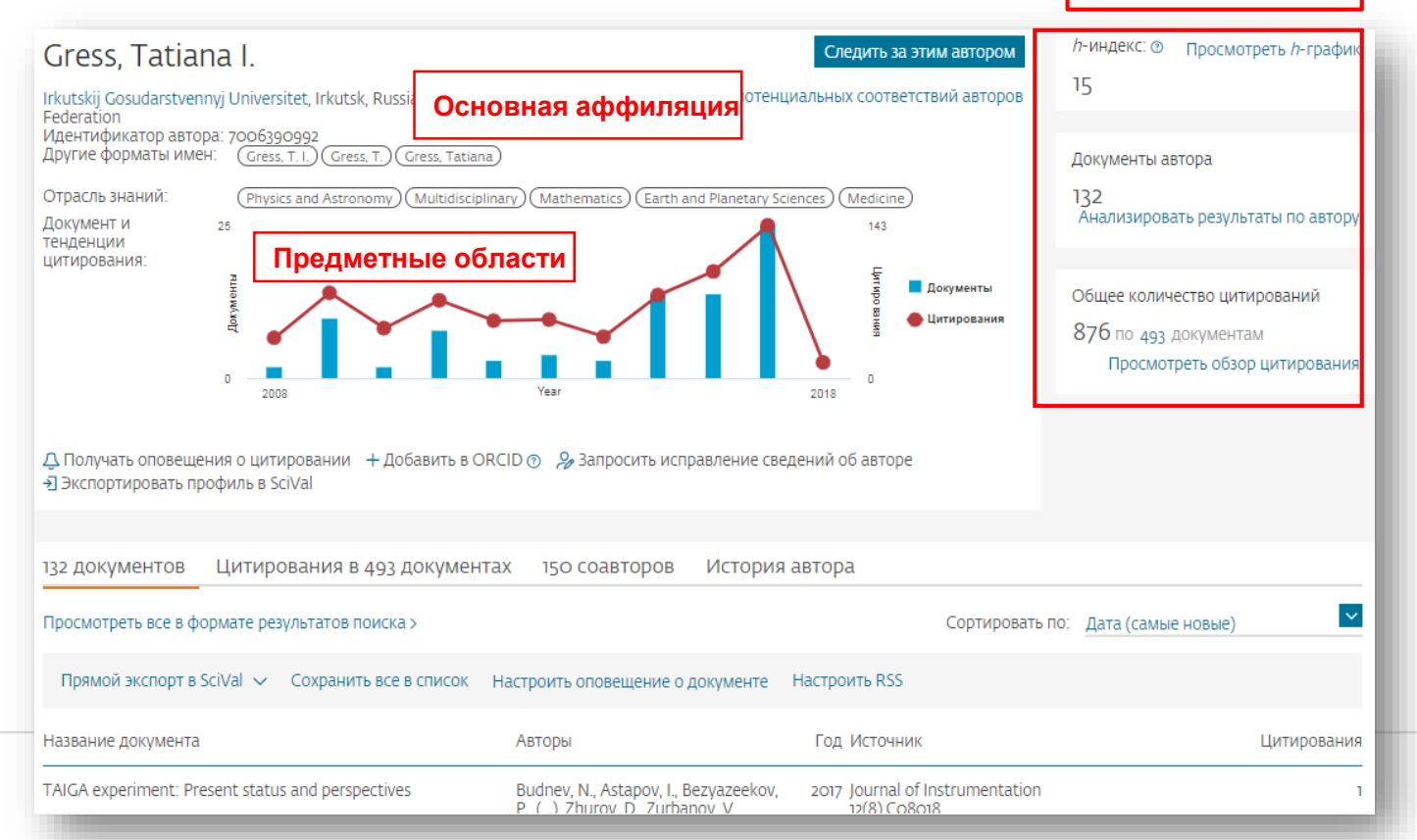

ELSEVIER

## Новая форма корректировки профиля

ELSEVIE

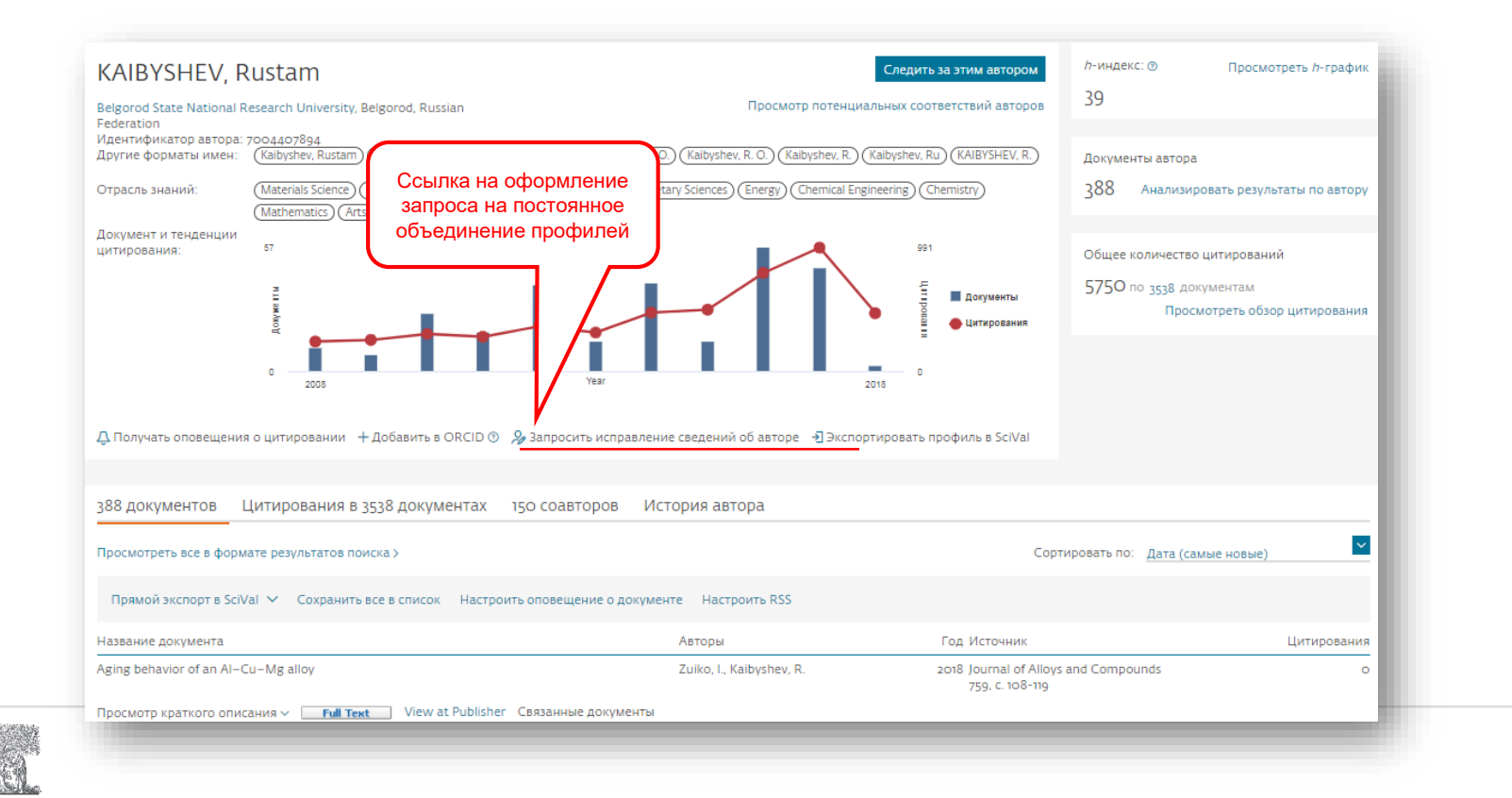

# Возможность самостоятельно поменять организацию в своем профиле, объединить альтернативные профили/добавить документы

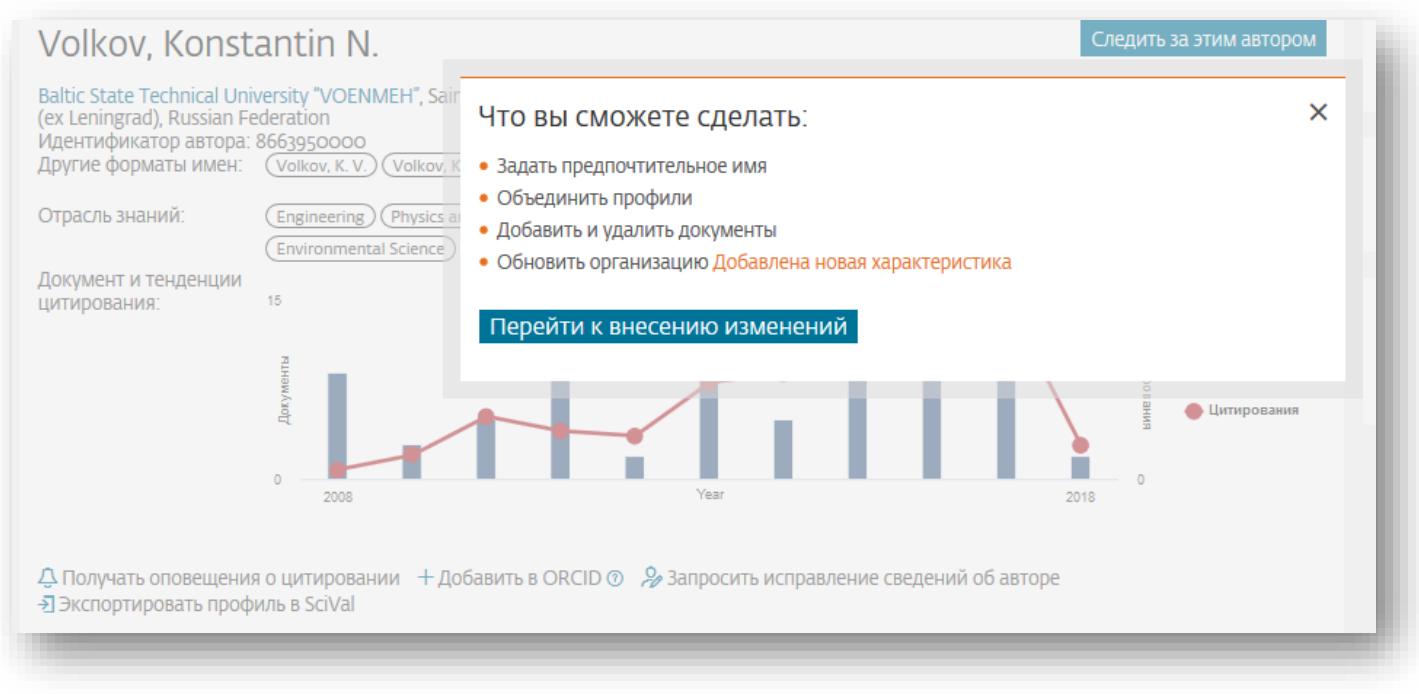

! Инструкция по использованию Мастера корректировки профиля автора: <u>http://elsevierscience.ru/files/Author\_Feedback\_Wizard\_v2\_RUS.pdf</u>

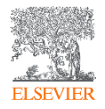

! Запись вебинара "Scopus Author ID – профиль автора в Scopus и возможности его корректировки" можно найти здесь: <u>http://elsevierscience.ru/events/webinars/</u>

# На форму онлайн-корректировки можно выйти по ссылке: <u>https://www.scopus.com/feedback/author/home/new.uri</u>

| 3 TACK PLI MOWATA                               |                        |                                     |                    |
|-------------------------------------------------|------------------------|-------------------------------------|--------------------|
| <ul> <li>Задать предпочтительное имя</li> </ul> | • Объединить профили • | • Добавить и удалить документы • Об | новить организацию |
|                                                 |                        |                                     |                    |
| Базовый поиск Поиск по иде                      | ентификатору автора По | риск по ORCID                       | Рекомендации       |
|                                                 |                        |                                     |                    |
| Фамилия автора                                  |                        | Имя автора                          |                    |
| например, Smith                                 |                        | например, J.L.                      |                    |
| Дополнительно: + Вариант имени                  | + Организация          |                                     |                    |
|                                                 |                        |                                     |                    |

### Другие случаи корректировки информации в Scopus

### Вопрос: не все ссылки учтены в моем профиле. Что делать?

**Ответ:** Найти документы в которых сделаны ссылки на ваши работы, но они «не прописаны». В письме на английском языке, на адрес службы <u>scopusauthorfeedback@elsevier.com</u>, указать ваш документ в Scopus и привести список пропущенных цитируемых документов в Scopus со ссылками на них. Пример:

Dear Scopus Author Feedback team,

In Scopus record (ссылка на документ в Scopus) in Reference list the reference # 4 is citation of (ссылка на документ в Scopus)

Please, correct reference linkage.

### Вопрос: в моем профиле неправильно указана организация. Что делать?

Ответ: Попробовать выбрать правильную организацию через Author Wizard (<u>https://www.scopus.com/feedback/author/home.uri</u>). Или в письме на английском языке, на адрес службы scopusauthorfeedback@elsevier.com указать какое название организации на какое новое должно быть изменено и в каком профиле (указать номер авторского профиля, ссылку на него). Пример:

Dear Scopus Author Feedback team,

In author profile AU-ID 54934493200 Yakshonak, P. P. could you please correct affiliation information:

from current: National Academy of Sciences of Belarus, Physical-Technical Institute, Minsk, Belarus

onto the correct: Physical-Technical Institute of National Academy of Sciences of Belarus, Minsk, Belarus

Подсказка: если вы хотите, чтобы ваш профиль (автора) появился в списке авторских профилей вашей организации, указывайте то название организации, которое указано в профиле организации.

### Вопрос: в Scopus пропущена моя статья, которая опубликована в индексируемом Scopus-ом журнале. Что делать?

Ответ: проверьте свежие номера журнала. Не прекращена ли индексация этого журнала в Scopus? Если в Scopus проиндексированы другие статьи того же номера, где была опубликована ваша статья, вам надо написать запрос на английском языке, на адрес службы Content helpdesk (<u>BDcontenthelpdesk@elsevier.com</u>) и Scopus Support (ELS) (ScopusSupport@elsevier.com) :

- указав выходные данные выпуска (в том виде, в котором он индексируется в Scopus), в котором пропущена ваша работа;
- прикрепив pdf статьи, с минимальной англоязычной информацией (название статьи, аннотация, ключевые слова, информация об авторах, библиография на англ.)\*

### Вопрос: в записи в Scopus неправильно указана/пропущена аффиляция (или фио автора). Что делать?

Ответ: вам надо приготовить pdf статьи с англоязычным минимумом и написать на адрес службы Content helpdesk (<u>BDcontenthelpdesk@elsevier.com</u> и Scopus Support (ELS) (<u>ScopusSupport@elsevier.com</u>):

- указав выходные данные записи в Scopus в которой допущена ошибка;
- указав, что именно должно быть исправлено и на что;
- прикрепить pdf статьи, с минимальной англоязычной информацией (название статьи, аннотация, ключевые слова, информация об авторах, аффиляция авторов, библиография)\*

### Смотрите ответы на другие часто задаваемые вопросы по ссылке:

### http://www.elsevierscience.ru/about/faqs/

\* Если вся минимальная информация или часть ее на русском языке – она не появится в Scopus

ELSEVIER

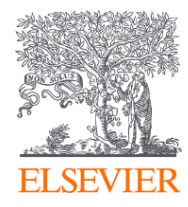

# СПАСИБО!

www.elsevierscience.ru

Г. П. Якшонок g.yakshonak@elsevier.com

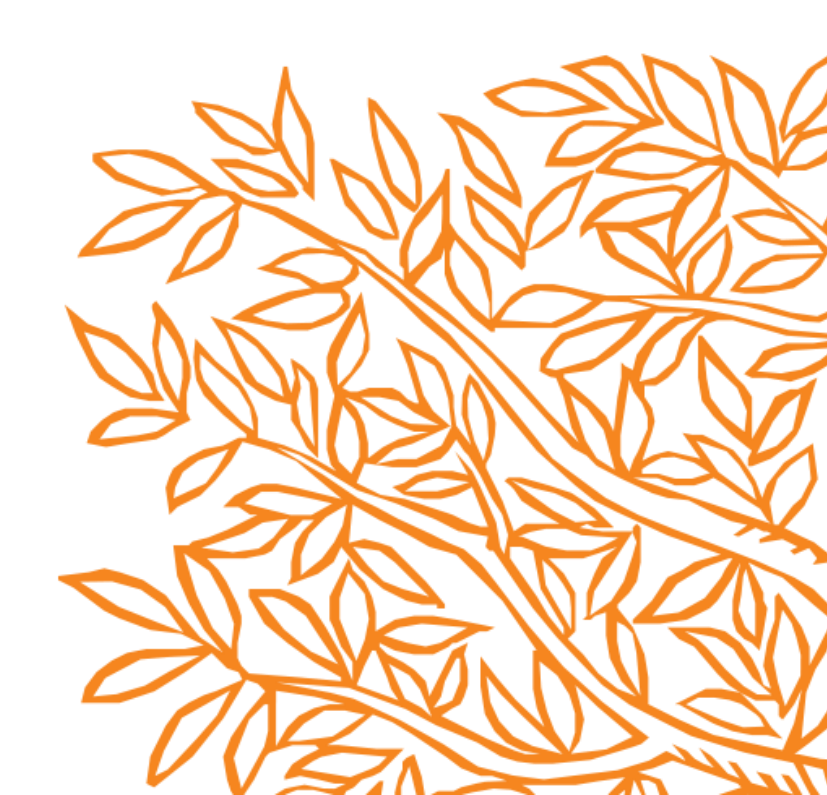